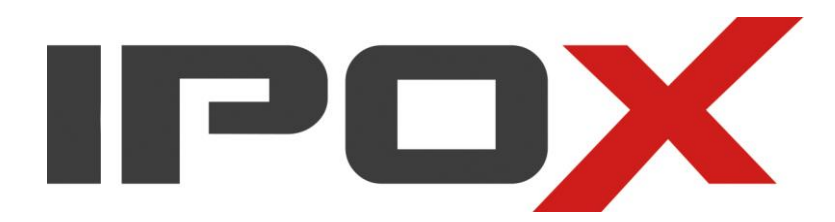

# Instrukcja obsługi NVMS 2.0

WWW.IPOX.PL

Wersja 1 Data: 21.01.2021 r.

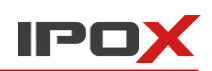

| 1 | Ws   | tęp   |                                                      | . 3 |
|---|------|-------|------------------------------------------------------|-----|
|   | 1.1  | Wp    | rowadzenie                                           | 3   |
|   | 1.1. | .1    | Podsumowanie                                         | 3   |
|   | 1.1. | .2    | Architektura systemu                                 | 4   |
|   | 1.2  | Eler  | nenty systemu                                        | 4   |
|   | 1.2  | .1    | Konstrukcja systemu                                  | 4   |
|   | 1.2  | .2    | Miejsce montażu systemu                              | 5   |
|   | 1.2  | .3    | Zdalny podgląd                                       | 5   |
|   | 1.2  | .4    | Centrum zarządzania                                  | 5   |
|   | 1.3  | We    | rsja oraz możliwości                                 | 5   |
| 2 | Wy   | mag   | ania                                                 | . 6 |
|   | 2.1  | Wy    | magania dotyczące oprogramowania oraz sprzętu        | 6   |
|   | 2.2  | Ust   | awienia zapory sieciowej                             | 6   |
|   | 2.3  | Spr   | awdzenie konfiguracji, oprogramowania i zabezpieczeń | 7   |
| 3 | Inst | talac | ja i deinstalacja oprogramowania                     | .7  |
|   | 3.1  | Inst  | alacja programu                                      | 7   |
|   | 3.2  | Dei   | nstalacja programu                                   | 9   |
| 4 | Pie  | rwsz  | e uruchomienie                                       | 11  |
|   | 4.1  | Spr   | awdzenie usług serwerowych                           | 11  |
|   | 4.2  | Log   | owanie                                               | 12  |
|   | 4.3  | Pre   | zentacja interfejsu menu głównego                    | 14  |
| 5 | Zar  | ządza | anie zasobami                                        | 16  |
|   | 5.1  | Doc   | ławanie Urządzenia kodującego                        | 16  |
|   | 5.1  | .1    | Szybkie dodawanie                                    | 17  |
|   | 5.1  | .2    | Dodawanie ręczne                                     | 17  |
|   | 5.1  | .3    | Automatyczne raportowanie                            | 18  |
|   | 5.2  | Мо    | dyfikacja lub usuwanie urządzeń                      | 18  |
|   | 5.3  | Akt   | ualizacja oprogramowania kamer IP w tle              | 19  |
|   | 5.4  | Para  | ametry urządzenia                                    | 19  |
|   | 5.5  | Ust   | awienia stref                                        | 19  |
|   | 5.6  | Gru   | py kanałów                                           | 20  |
|   | 5.7  | Doc   | lawanie Serwera strumieniowania                      | 20  |
|   | 5.8  | Doc   | dawanie Serwera magazynowania                        | 20  |
|   |      |       |                                                      |     |

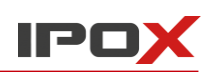

| 6 | Ρ                                                                                | odgląd                                                                                        | na żywo                                                                                                    | 21                                                                                                 |
|---|----------------------------------------------------------------------------------|-----------------------------------------------------------------------------------------------|----------------------------------------------------------------------------------------------------|----------------------------------------------------------------------------------------------------|
|   | 6.1                                                                              | Pod                                                                                           | lgląd na żywo                                                                                                    | 21                                                                                                 |
|   | 6.1.1                                                                            |                                                                                               | Opcje podziału ekranu                                                                                                    | 23                                                                                                 |
|   | 6                                                                                | .1.2                                                                                          | Wybieranie punktu monitorowania                                                                                                    | 23                                                                                                 |
|   | 6                                                                                | .1.3                                                                                          | Wyświetlanie grupy kanałów                                                                                                    | 24                                                                                                 |
|   | 6                                                                                | .1.4                                                                                          | Podgląd na żywo "Widok"                                                                                                    | 25                                                                                                 |
|   | 6.2                                                                              | Fun                                                                                           | kcje podglądu na żywo                                                                                                    | 26                                                                                                 |
|   | 6.3                                                                              | Zdje                                                                                          | ęcie                                                                                                    | 27                                                                                                 |
|   | 6                                                                                | .3.1                                                                                          | Wykonywanie zdjęć                                                                                                    | 27                                                                                                 |
|   | 6                                                                                | .3.2                                                                                          | Ustawienia zdjęć                                                                                                    | 27                                                                                                 |
|   | 6.4                                                                              | Wic                                                                                           | lok wielomonitorowy                                                                                                    | 27                                                                                                 |
|   | 6.5                                                                              | Dw                                                                                            | ukierunkowy tor audio                                                                                                    | 28                                                                                                 |
|   | 6.6                                                                              | Stei                                                                                          | rowanie PTZ                                                                                                    | 28                                                                                                 |
|   | 6.7                                                                              | Trai                                                                                          | nsmisja audio                                                                                                    | 29                                                                                                 |
|   |                                                                                  |                                                                                               |                                                                                                    |                                                                                                    |
| 7 | N                                                                                | lagrywa                                                                                       | anie i odtwarzanie                                                                                                    | 29                                                                                                 |
| 7 | <b>N</b><br>7.1                                                                  | <b>lagryw</b> a<br>Kon                                                                        | anie i odtwarzanie                                                                                                    | <b> 29</b><br>29                                                                                   |
| 7 | N<br>7.1<br>7                                                                    | Kon<br>.1.1                                                                                   | anie i odtwarzanie<br>ifiguracja nagrywania<br>Nagrywanie ręczne                                                                                                    | <b> 29</b><br>29<br>29                                                                             |
| 7 | N<br>7.1<br>7<br>7                                                               | Kon<br>1.1.1<br>1.2                                                                           | anie i odtwarzanie<br>Ifiguracja nagrywania<br>Nagrywanie ręczne<br>Nagrywanie według harmonogramu                                                                                                    | <b> 29</b><br>29<br>29<br>30                                                                       |
| 7 | N<br>7.1<br>7<br>7<br>7                                                          | Lagrywa<br>Kon<br>.1.1<br>.1.2<br>.1.3                                                        | anie i odtwarzanie<br>Ifiguracja nagrywania<br>Nagrywanie ręczne<br>Nagrywanie według harmonogramu<br>Nagrywanie według alarmów                                                                                                    | <b>29</b><br>29<br>29<br>30<br>31                                                                  |
| 7 | N<br>7.1<br>7<br>7<br>7<br>7.2                                                   | Lagrywa<br>Kon<br>1.1<br>1.2<br>1.3<br>Odt                                                    | anie i odtwarzanie<br>Ifiguracja nagrywania<br>Nagrywanie ręczne<br>Nagrywanie według harmonogramu<br>Nagrywanie według alarmów                                                                                                    | <b>29</b><br>29<br>30<br>31<br>31                                                                  |
| 7 | N<br>7.1<br>7<br>7<br>7<br>7.2<br>7                                              | Lagrywa<br>Kon<br>1.1<br>1.2<br>1.3<br>Odt<br>2.1.1                                           | anie i odtwarzanie<br>Ifiguracja nagrywania<br>Nagrywanie ręczne<br>Nagrywanie według harmonogramu<br>Nagrywanie według alarmów<br>warzanie nagrań<br>Szybkie odtwarzanie                                                                                                    | 29<br>29<br>30<br>31<br>31<br>34                                                                   |
| 7 | N<br>7.1<br>7<br>7<br>7.2<br>7<br>7                                              | Kon<br>.1.1<br>.1.2<br>.1.3<br>Odt<br>.2.1<br>.2.2                                            | anie i odtwarzanie<br>Ifiguracja nagrywania<br>Nagrywanie ręczne<br>Nagrywanie według harmonogramu<br>Nagrywanie według alarmów<br>warzanie nagrań<br>Szybkie odtwarzanie<br>Odtwarzanie synchroniczne                                                                                                    | 29<br>29<br>30<br>31<br>31<br>34<br>34                                                             |
| 7 | N<br>7.1<br>7<br>7<br>7.2<br>7<br>7<br>7<br>7                                    | lagryw:<br>Kon<br>.1.1<br>.1.2<br>.1.3<br>Odt<br>.2.1<br>.2.2<br>.2.3                         | anie i odtwarzanie<br>Ifiguracja nagrywania<br>Nagrywanie ręczne<br>Nagrywanie według harmonogramu<br>Nagrywanie według alarmów<br>warzanie nagrań<br>Szybkie odtwarzanie<br>Odtwarzanie synchroniczne<br>Odtwarzanie asynchroniczne                                                                                                    | 29<br>29<br>30<br>31<br>31<br>34<br>34<br>34                                                       |
| 7 | N<br>7.1<br>7<br>7<br>7.2<br>7<br>7<br>7<br>7<br>7<br>7<br>7                     | lagryw:<br>Kon<br>.1.1<br>.1.2<br>.1.3<br>Odt<br>.2.1<br>.2.2<br>.2.3<br>.2.4                 | anie i odtwarzanie<br>Ifiguracja nagrywania<br>Nagrywanie ręczne<br>Nagrywanie według harmonogramu<br>Nagrywanie według alarmów<br>Sagrywanie nagrań<br>Szybkie odtwarzanie<br>Odtwarzanie synchroniczne<br>Odtwarzanie asynchroniczne<br>Odtwarzanie według czasu, pierwszej ramki obrazu                                                                                                    | 29<br>29<br>30<br>31<br>31<br>34<br>34<br>34<br>34                                                 |
| 7 | N<br>7.1<br>7<br>7<br>7.2<br>7<br>7<br>7<br>7<br>7<br>7<br>7<br>7<br>7           | lagryw:<br>Kon<br>.1.1<br>.1.2<br>.1.3<br>Odt<br>.2.1<br>.2.2<br>.2.3<br>.2.4<br>.2.5         | anie i odtwarzanie<br>Ifiguracja nagrywania<br>Nagrywanie ręczne<br>Nagrywanie według harmonogramu<br>Nagrywanie według alarmów<br>Sagrywanie nagrań<br>Szybkie odtwarzanie<br>Odtwarzanie synchroniczne<br>Odtwarzanie asynchroniczne<br>Odtwarzanie według czasu, pierwszej ramki obrazu<br>Odtwarzanie według zdarzeń                                                                                                    | 29<br>29<br>30<br>31<br>31<br>34<br>34<br>34<br>34<br>34<br>34                                     |
| 7 | N<br>7.1<br>7<br>7<br>7.2<br>7<br>7<br>7<br>7<br>7<br>7<br>7<br>7<br>7<br>7<br>7 | lagryw:<br>Kon<br>.1.1<br>.1.2<br>.1.3<br>Odt<br>.2.1<br>.2.2<br>.2.3<br>.2.4<br>.2.5<br>.2.6 | anie i odtwarzanie<br>Ifiguracja nagrywania<br>Nagrywanie ręczne<br>Nagrywanie według harmonogramu<br>Nagrywanie według alarmów<br>warzanie nagrań<br>Szybkie odtwarzanie<br>Odtwarzanie synchroniczne<br>Odtwarzanie asynchroniczne<br>Odtwarzanie według czasu, pierwszej ramki obrazu<br>Odtwarzanie według zdarzeń<br>Odtwarzanie według zdarzeń                                                                                          | 29<br>29<br>30<br>31<br>31<br>34<br>34<br>34<br>34<br>34<br>34<br>34<br>34<br>34<br>34             |
| 7 | N<br>7.1<br>7<br>7<br>7<br>7<br>7<br>7<br>7<br>7<br>7<br>7<br>7<br>7<br>3        | lagryw:<br>Kon<br>1.1<br>1.2<br>1.3<br>Odt<br>2.1<br>2.2<br>2.3<br>2.4<br>2.5<br>2.6<br>Kop   | anie i odtwarzanie<br>Ifiguracja nagrywania<br>Nagrywanie ręczne<br>Nagrywanie według harmonogramu<br>Nagrywanie według alarmów<br>Sagrywanie nagrań<br>Szybkie odtwarzanie<br>Odtwarzanie synchroniczne<br>Odtwarzanie asynchroniczne<br>Odtwarzanie asynchroniczne<br>Odtwarzanie według czasu, pierwszej ramki obrazu<br>Odtwarzanie według zdarzeń<br>Odtwarzanie według zdarzeń<br>Odtwarzanie według etykiet / zakładek<br>jia zapasowa | 29<br>29<br>30<br>31<br>31<br>34<br>34<br>34<br>34<br>34<br>34<br>34<br>34<br>34<br>35<br>36<br>36 |

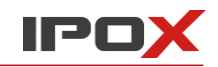

### 1 Wstęp

Dziękujemy za wybranie oprogramowania **IPOX NVMS 2.0**. W niniejszej instrukcji zawarte zostały informacje o wymaganiach sprzętowych i technicznych, podstawowej konfiguracji oraz użytkowania aplikacji, jak również przedstawiono wskazówki dotyczące instalacji i odinstalowania programu.

### 1.1 Wprowadzenie

#### 1.1.1 Podsumowanie

**IPOX NVMS 2.0** to oprogramowanie, które pozwala na zarządzanie systemem monitoringu wizyjnego. Aplikacja zapewnia bezproblemowy dostęp do produktów marki IPOX i urządzeń wiodących producentów wizyjnych systemów zabezpieczeń. Program umożliwia zarządzanie monitoringiem wideo, podgląd w czasie rzeczywistym, przechowywanie, odtwarzanie i pobieranie nagrań, ustawianie alarmów, konfigurację instalacji TV-Wall oraz obsługę klawiatur sterujących. NVMS idealnie znajdzie zastosowanie w małych systemach monitoringu, gdzie priorytetem jest stabilna, niezawodna praca oraz komfort obsługi.

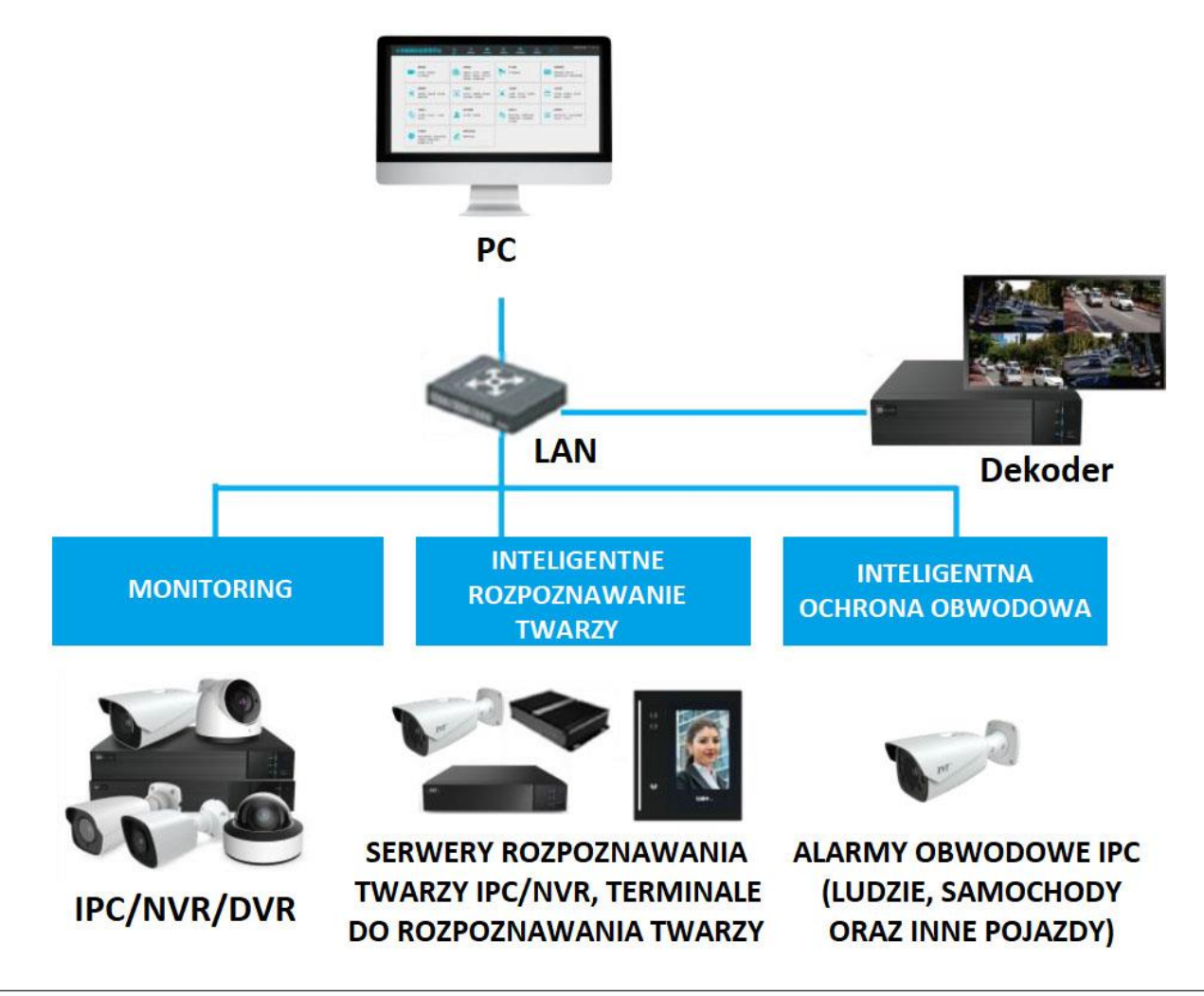

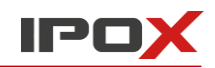

Uwaga! Obsługa urządzeń producentów innych niż IPOX została wprowadzona w oparciu o narzędzia i dokumentację techniczną udostępnioną przez ich twórców. IPOX nie ponosi odpowiedzialności za błędy w obsłudze tudzież brak wsparcia dla urządzeń innych producentów, które wynikają z rozbieżności wersji protokołów komunikacyjnych czy błędów w ich implementacji, nie leżących po stronie IPOX.

#### 1.1.2 Architektura systemu

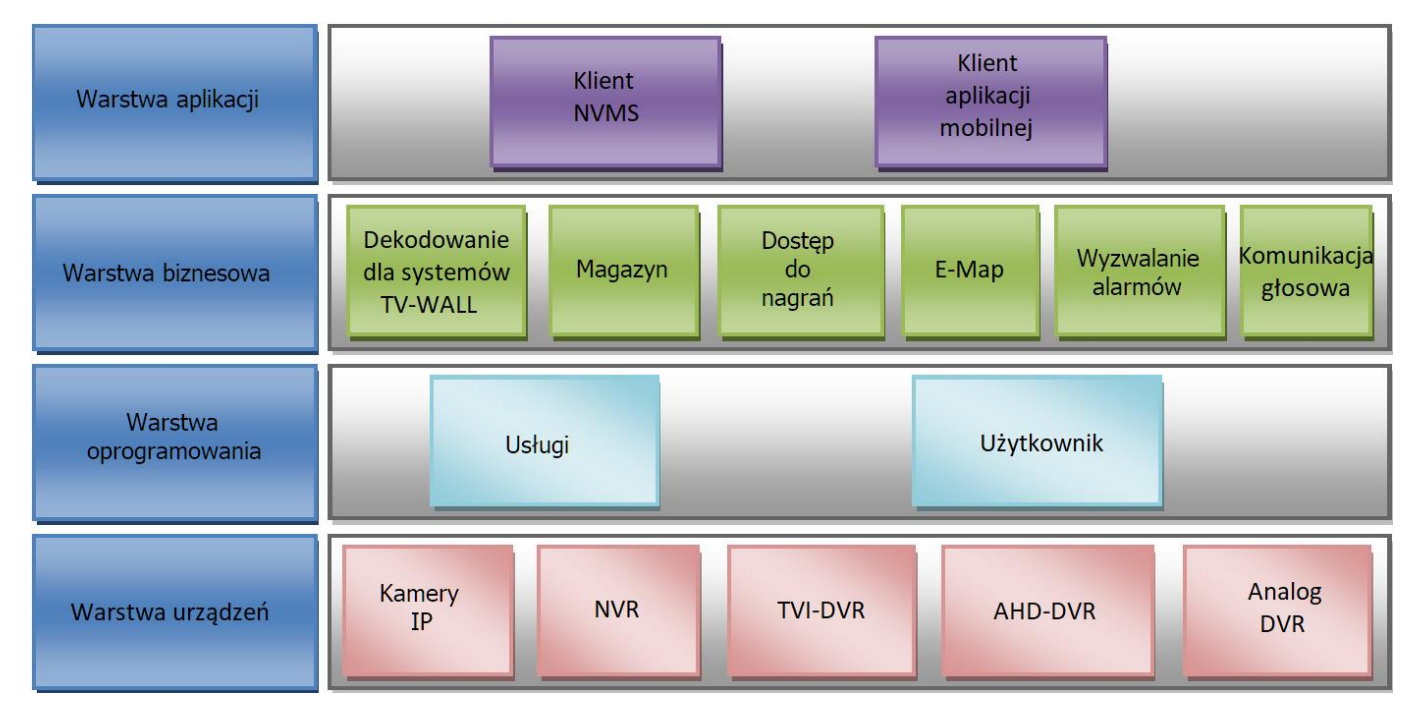

### 1.2 Elementy systemu

#### 1.2.1 Konstrukcja systemu

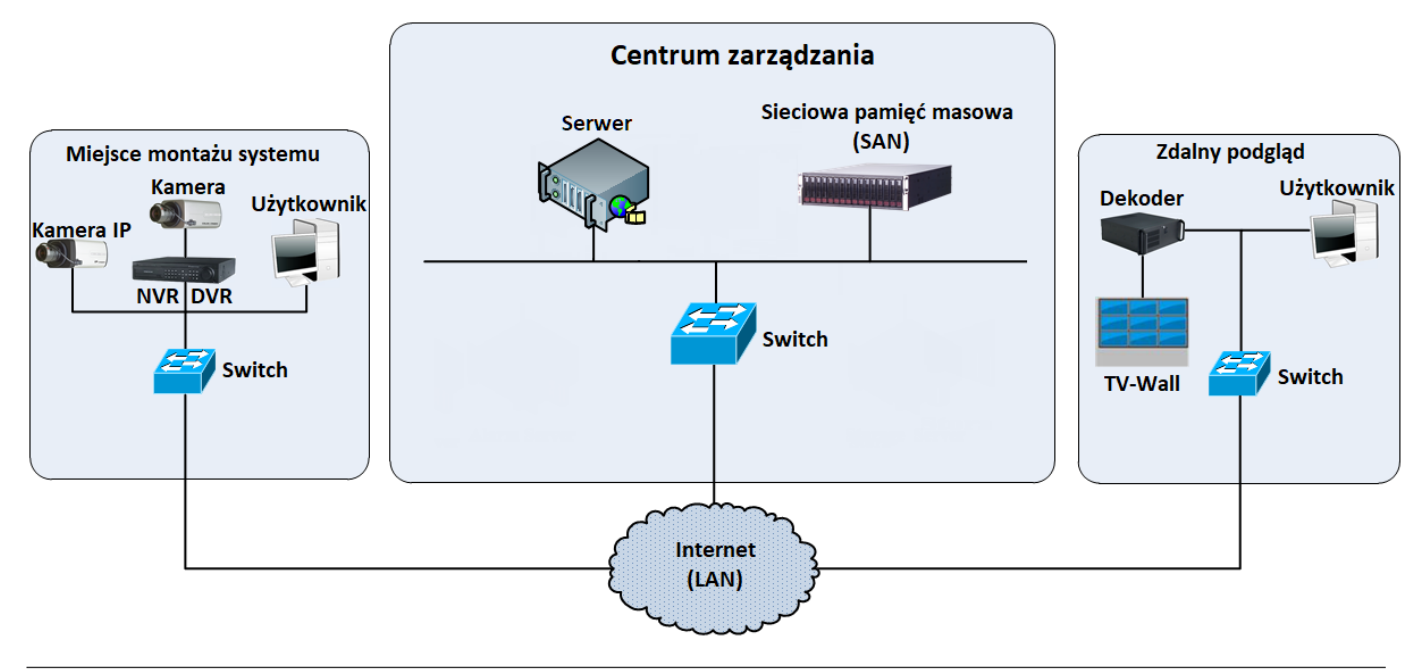

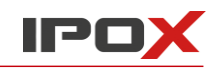

#### 1.2.2 Miejsce montażu systemu

- Urządzenia w miejscu montażu to kamery IP, kamery analogowe HD, rejestratory NVR oraz rejestratory DVR.
- Kamery analogowe HD należy połączyć z rejestratorami DVR odpowiednim przewodem koncentrycznym, a następnie rejestratory połączyć ze switchami / routerami za pomocą przewodów sieciowych UTP.
- Kamery IP oraz rejestratory NVR należy połączyć ze switchami / routerami za pomocą przewodów sieciowych UTP.
- Należy pamiętać o zasadach projektowania oraz możliwościach technicznych sieci oraz instalacji niskonapięciowych.
- Zapewnienie dostępu do Internetu pozwala na skorzystanie z dodatkowych możliwości.

#### 1.2.3 Zdalny podgląd

- Podgląd zastosować można na systemach TV-Wall oraz oprogramowaniu klienckim.
- Wykorzystanie systemów TV-Wall do podglądu na żywo wiąże się z wykorzystaniem dodatkowych dekoderów wideo przystosowanych do wyświetlania na wielu monitorach.
- Uruchomienie oprogramowania klienckiego na komputerze w celu podglądu na żywo.

#### 1.2.4 Centrum zarządzania

- W centrum zarządzania oprogramowanie IPOX NVMS 2.0 może spełniać różnorodne funkcje.
   Może to być na przykład retransmisja wideo, nagrywanie, dekodowanie dla systemów TV-Wall itp.
- W centrum zarządzania można zastosować rozwiązania IP-SAN (sieciowa pamięć masowa) w celu scentralizowanego nagrywania materiału z urządzeń monitoringu.
- W celu wykorzystania centralnego punktu zarządzania należy posiadać odpowiednio wydajny serwer oraz infrastrukturę sieciową przystosowaną do przesyłania bardzo dużej ilości danych.

### 1.3 Wersja oraz możliwości

| Wersja             | Ilość obsługiwanych kanałów wideo |
|--------------------|-----------------------------------|
| IPOX NVMS 2.0 Lite | 256 kanałów                       |

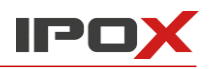

### 2 Wymagania

### 2.1 Wymagania dotyczące oprogramowania oraz sprzętu

| Specyfikacja  | Architektura | Rekomendowana konfiguracja                                                                                                    | Wspierane systemy                 |
|---------------|--------------|----------------------------------------------------------------------------------------------------|-----------------------------------|
| Minimalna     | 32bit        | Intel® Core™ i5 7500 3.0GHz lub lepszy,<br>4GB DDR3 lub DDR4,<br>Nvidia GT430 lub AMD HD6570 lub lepsza,<br>512MB GDDR5 lub więcej,<br>500GB SATA,<br>Gigabitowa karta sieciowa                                                                                            | Windows 10 -<br>Professional      |
| Rekomendowana | 64bit        | Intel® Core™ i5 7500 3.0GHz lub lepszy,<br>16GB DDR3 lub DDR4,<br>Intel HD Graphics 530 2GB lub lepsza,<br>Nvidia GeForce GTX 1060 6GB lub lepsza,<br>Wyświetlanie na wielu monitorach wymaga<br>co najmniej 2GB pamięci VRAM,<br>500GB SATA,<br>Gigabitowa karta sieciowa | Windows 10 64bit-<br>Professional |

### 2.2 Ustawienia zapory sieciowej

W celu zapewnienia największego bezpieczeństwa sieci zapora sieciowa musi być aktywna. Do poprawnego działania programu konieczne jest skonfigurowanie portów wykorzystywanych podczas jego działania. Porty, które muszą zostać otwarte to:

| Usługa                           | Rodzaj portu    | Port |
|----------------------------------|-----------------|------|
| Serwer uwierzytelnienia          | Port wewnętrzny | 6003 |
| Serwer konfiguracji              | Port wewnętrzny | 7002 |
| Comucer two policy with the such | Port wewnętrzny | 6006 |
| Serwer transferu danych          | Automatyczny    | 2009 |
| Serwer danych                    | Port wewnętrzny | 6009 |
| Serwer alarmów                   | Port wewnętrzny | 6033 |
| Serwer TV-Wall                   | Port wewnętrzny | 6036 |

UWAGA: Wyżej podane porty są portami domyślnymi. Jeżeli zostaną one zmienione w ustawieniach programu, to konieczna jest także zmiana otwartych portów w ustawieniach zapory sieciowej.

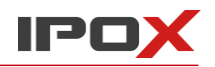

### 2.3 Sprawdzenie konfiguracji, oprogramowania i zabezpieczeń

| Punkt                            | Czynność                                                                                                    |
|----------------------------------|----------------------------------------------------------------------------------------------------|
| Sprzęt                           | Sprawdź, czy komputer spełnia wymagania sprzętowe przewidziane dla ilości sygnałów wideo, które zostaną do niego podłączone (CPU, GPU, RAM,).                         |
| Oprogramowanie                   | Sprawdź, czy system operacyjny jest kompatybilny, czy została wybrana odpowiednia wersja systemu oraz aplikacji 32/64bit.                                             |
| Urządzenia<br>w miejscu montażu  | Sprawdź, czy sprzęt (kamery, rejestratory NVR, DVR) działa poprawnie oraz czy wszystkie połączenia elektryczne są wykonane poprawnie.                                 |
| Konfiguracja<br>zapory sieciowej | Sprawdź, czy zapora została włączona i jest poprawnie skonfigurowana.                                                                                                 |
| Sieć                             | Sprawdź, czy sieć ma dostęp do internetu, wszystkie switche oraz routery działają prawidłowo oraz ich konfiguracja pozwala na dostęp urządzeniom do nich podłączonym. |
| Konfiguracja<br>TCP/IP           | Sprawdź, czy konfiguracja adresów IP, maski, bramy domyślnej itp.<br>jest poprawna i pozwala na komunikację oraz dostęp do sieci / internetu.                         |

### 3 Instalacja oraz deinstalacja oprogramowania

### 3.1 Instalacja programu

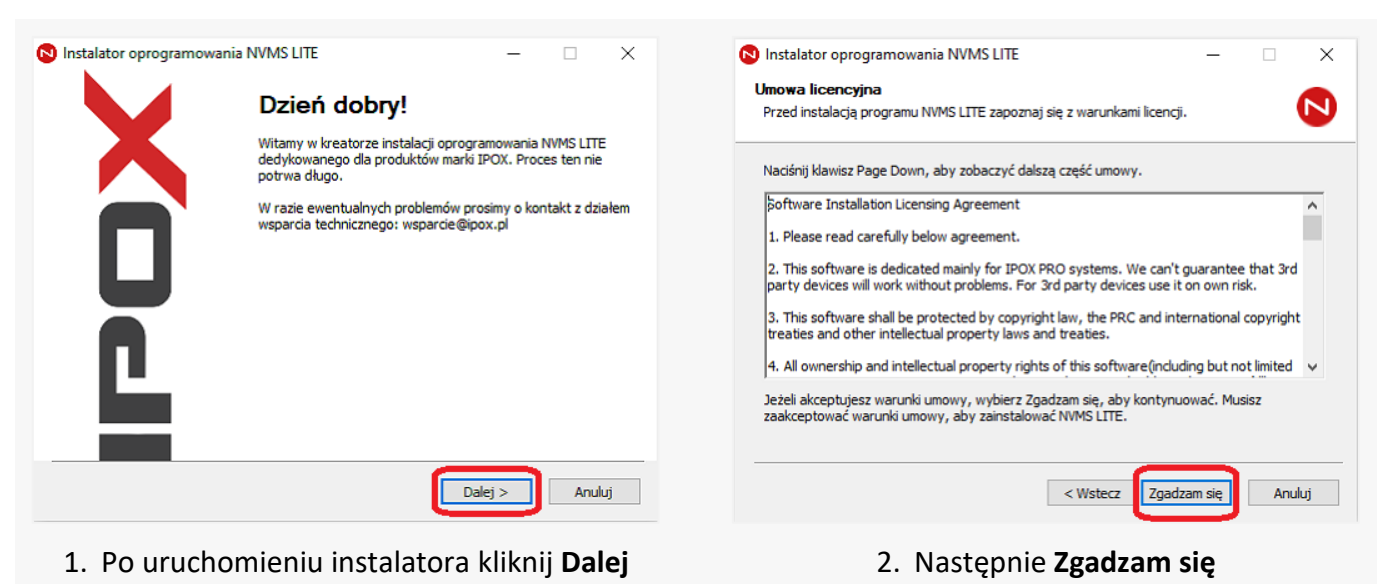

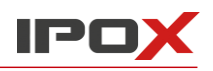

| Instalator oprogramowania                                      | NVMS LITE                                        | - 🗆 X                                                                            |
|----------------------------------------------------------------|--------------------------------------------------|----------------------------------------------------------------------------------|
| Wybierz komponenty<br>Wybierz komponenty program               | nu NVMS LITE, które chcesz za                    | instalować.                                                                      |
| Zaznacz komponenty, które c<br>Kliknij Zainstaluj, aby rozpocz | hcesz zainstalować i odznacz t<br>ąć instalację. | te, których nie chcesz instalować.                                               |
| Wybierz komponenty do<br>zainstalowania:                       | VVMS-LITE<br>VVMS-Clean                          | <b>Opis</b><br>Przesuń kursor myszy<br>nad komponent, aby<br>zobaczyć jego opis. |
| Wymagane miejsce: 190.3MB                                      |                                                  |                                                                                  |
|                                                                | < Wstecz                                         | z Zainstaluj Anuluj                                                              |

3. Kliknij Zainstaluj

| IVMS lite - InstallShield Wiza<br>Choose Destination Loca<br>Select folder where setup w | d<br>lion<br>I ratal fies                                                                                                    |    |
|------------------------------------------------------------------------------------------|----------------------------------------------------------------------------------------------------|----|
|                                                                                          | Setup will install NVMS life in the following folder.<br>To instal to this folder, click Next To install to a different folder, click Browse and select anoth | ł  |
|                                                                                          | Inder.                                                                                                    |    |
|                                                                                          | Destination Folder<br>CNProgram Files (#BE/NVMS Lite Edition\                                                                                                 |    |
| InstallShield                                                                            | < Back Next> Canc                                                                                                    | el |

4. W nowym oknie kliknij Next

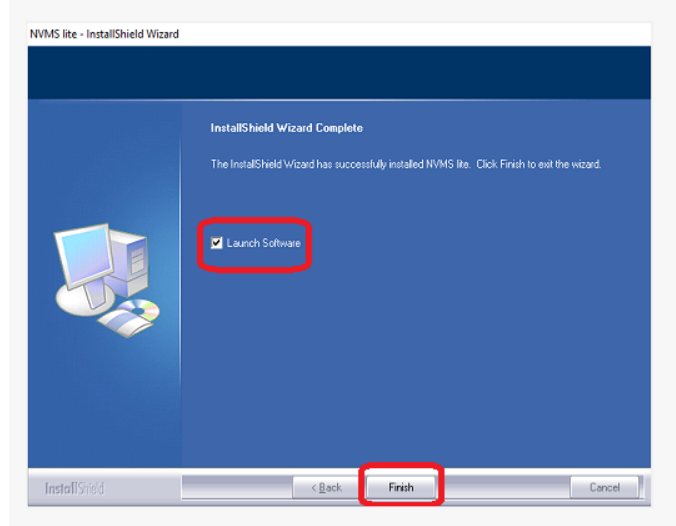

5. Wybierz, czy uruchomić program i Zakończ

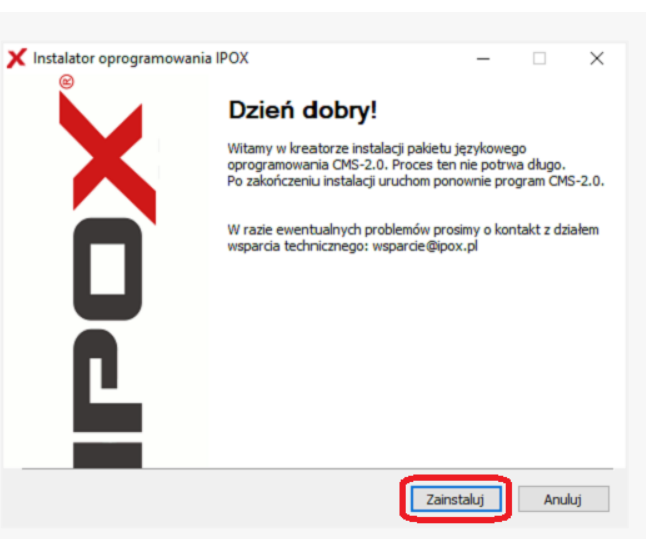

6. Kliknij Zainstaluj. Nastąpi proces instalacji

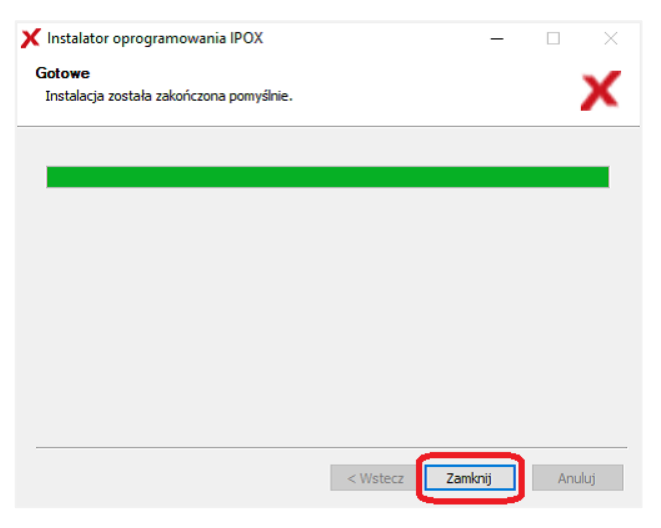

 Po zakończeniu instalacji kliknij Zamknij, a w następnym oknie Dalej

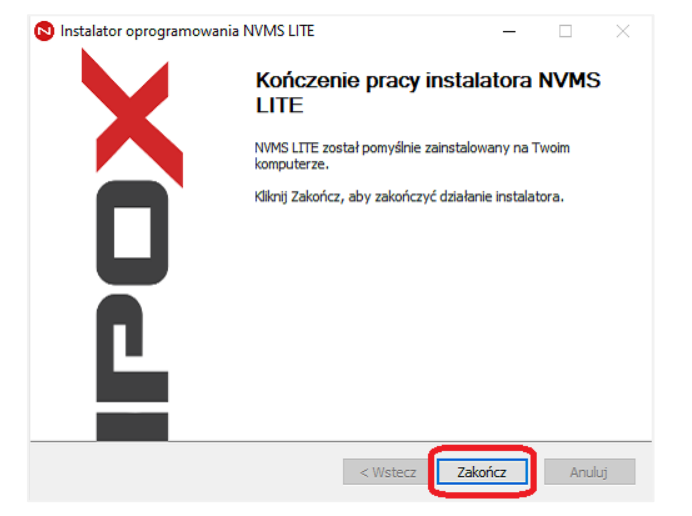

8. Po zakończeniu wszystkich operacji kliknij **Zakończ** 

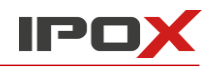

### 3.2 Deinstalacja programu

Jeżeli konieczna okaże się instalacja nowszej wersji NVMS lub nie będziemy już korzystać z programu, to możemy aplikację odinstalować. Zalecamy, by przed deinstalacją programu w celu jego aktualizacji, zrobić kopie zapasową ustawień! Proces odinstalowania serwera i klienta przebiegają podobne do siebie. Poniższy przykład prezentuje proces w systemie Windows 10. Zastosuj tożsame kroki do swojego systemu.

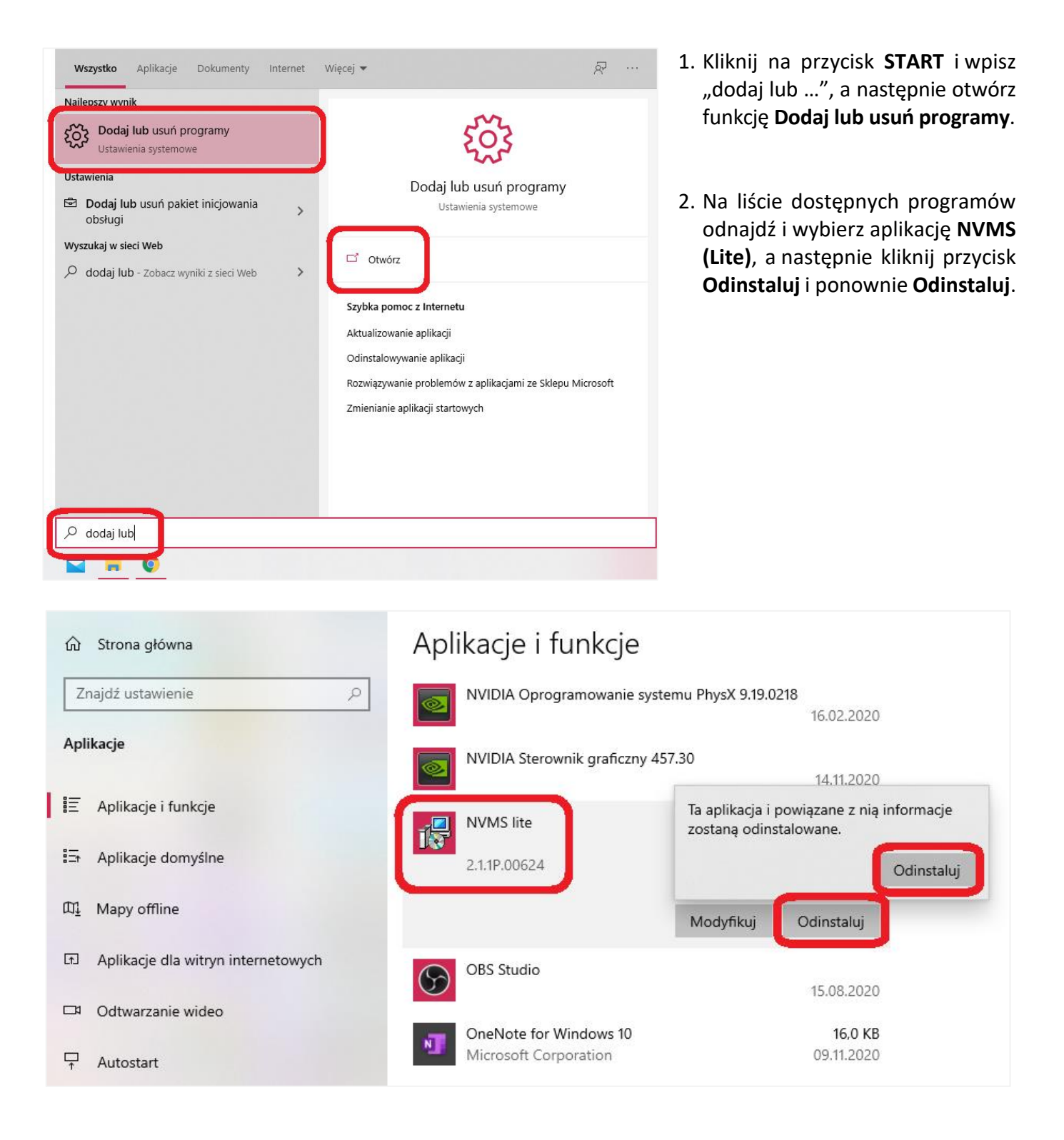

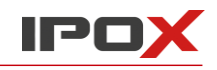

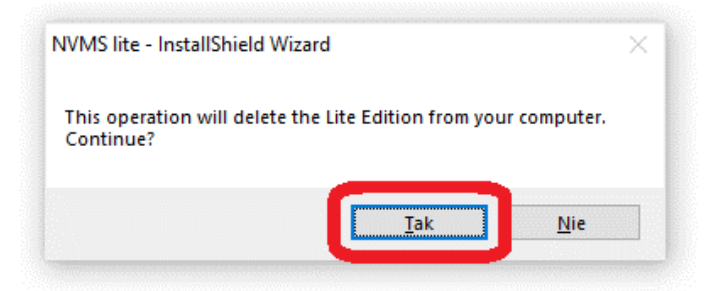

- 3. Jeżeli pojawi się monit systemowy o udzielenie zezwolenia na dokonanie zmiany na urządzeniu, kliknij na przycisk **Tak**.
- 4. Następnie chęć odinstalowania programu potwierdź poprzez kliknięcie na przycisk Tak.

# **Uninstall Complete** InstallShield Wizard has finished uninstalling NVMS lite. InstallShield Finish < <u>B</u>ack Cancel

5. Program został odinstalowany poprawnie. Aby zakończyć proces i zamknąć okno kliknij na przycisk Finish.

#### NVMS lite - InstallShield Wizard

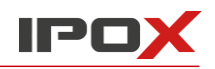

### 4 Pierwsze uruchomienie

### 4.1 Sprawdzenie usług serwerowych

Jeżeli oprogramowanie **IPOX NVMS 2.0** będzie miało służyć jako serwer, należy uruchomić serwer usług na komputerze. W menu Start w programach znajduje się katalog **NVMS Lite Edition**, a w nim aplikacja **ServerTrayUI**. Po jej uruchomieniu w obszarze powiadomień pojawi się nowa ikona uruchomionej usługi.

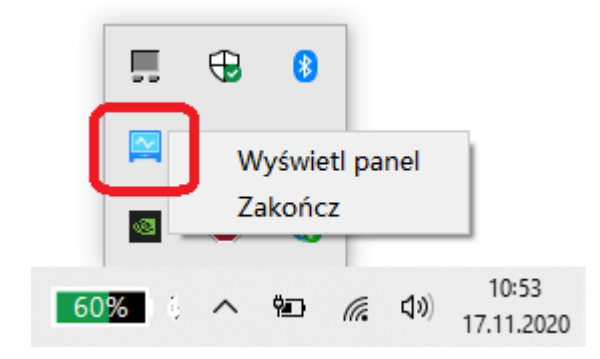

Po dwukrotnym kliknięciu lewym przyciskiem myszy w ikonę lub kliknięciu prawym przyciskiem myszy oraz wybraniu opcji **Wyświetl panel**, będziemy mogli sprawdzić, czy wszystkie usługi serwera NVMS zostały uruchomione i na jakich portach pracują.

| Monitor usług                  |                        |             |           |      |            |
|--------------------------------|------------------------|-------------|-----------|------|------------|
|                                | Serwer                 | Status      | Ustaw     | Port | Ustawienia |
| Zatrzymaj wsz.                 | Serwer zarządzania     | Uruchomiony | Zatrzymaj | 6003 | Zastosuj   |
|                                | Serwer konfiguracji    | Uruchomiony | Zatrzymaj | 7002 | Zastosuj   |
| Zrestartuj wsz.                | Serwer strumieniowania | Uruchomiony | Zatrzymaj | 6006 | Ustawienia |
|                                | Serwer magazynowania   | Uruchomiony | Zatrzymaj | 6009 | Zastosuj   |
|                                | Serwer alarmowy        | Uruchomiony | Zatrzymaj | 6033 | Zastosuj   |
| 192.168.1.18                   | Serwer TV Wall         | Uruchomiony | Zatrzymaj | 6036 | Zastosuj   |
|                                | Serwer analizy wideo   | Uruchomiony | Zatrzymaj | 6069 | Zastosuj   |
| zas systemowy                  |                        |             |           |      |            |
| zas pracy:<br>(d)1(g)3(m)55(s) |                        |             |           |      |            |

Każdą z usług możemy także zatrzymać, zrestartować lub uruchomić. W przypadku użycia niestandardowych portów należy je zmienić. Zmiany w usłudze następują po ich potwierdzeniu przyciskiem **Zastosuj**.

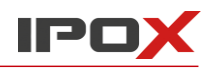

### 4.2 Logowanie

Kliknij dwukrotnie na skrót aplikacji MonitorClient, który został utworzony na pulpicie. Pamiętaj, aby program uruchamiać z uprawnieniami administratora. Aplikacja wyświetli następnie okno logowania.

|              | Z     | aloguj       | ×              |
|--------------|-------|--------------|----------------|
|              |       |              |                |
| Użytkownik   | admin |              | $\checkmark$   |
| Hasło        | ••••• |              |                |
| 🖌 Zapamiętaj | hasło | 🗹 Zaloguj at | utomatycznie   |
| Zaloguj      |       | Anuluj       | Zresetuj hasło |

W polach użytkownik oraz hasło wpisz informacje dostępowe. Domyślne dane logowania to użytkownik admin oraz hasło **123456**. W razie potrzeby możesz zaznaczyć opcje **Zapamiętaj hasło** oraz **Zaloguj** automatycznie. Po wprowadzeniu danych kliknij na przycisk **Zaloguj**.

Jeżeli nie pamiętasz swojego hasła, możesz skorzystać z funkcji **Zresetuj hasło**. Po kliknięciu na tę opcję wyświetlone zostanie okno, w którym poprzez odpowiedź na wcześniej skonfigurowane pytania pomocnicze, możliwe jest zresetowania hasła dostępu do aplikacji.

| Zres                 | etuj hasło głównego administratora | × |
|----------------------|------------------------------------|---|
| Konfiguracja serwera | 127.0.0.1 7002 Szukaj              |   |
| Pytanie:             | $\sim$                             |   |
| Odpowiedź:           |                                    |   |
| Pytanie:             | ✓                                  |   |
| Odpowiedź:           |                                    |   |
| Pytanie:             |                                    |   |
| Odpowiedź:           |                                    |   |
|                      | OK Anuluj                          |   |

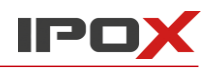

Pytania pomocnicze można skonfigurować przy pierwszym logowaniu. Zalecamy, aby je skonfigurować ze względu na brak innej możliwości jego zresetowania bez utraty wszystkich ustawień.

|            | DodajPytanie dot. szyfrowania |              |
|------------|-------------------------------|--------------|
|            |                               |              |
| Pytanie:   | Data urodzin Mamy?            | $\checkmark$ |
| Odpowiedź: |                               |              |
| Pytanie:   | Imię Babci ?                  | $\checkmark$ |
| Odpowiedź: |                               |              |
| Pytanie:   | Twój szczęśliwy numer ?       | $\checkmark$ |
| Odpowiedź: |                               |              |
|            |                               |              |
|            | OK Pomiń                      |              |
|            |                               |              |

Po zalogowaniu pojawi się możliwość wyboru partycji dysku dla zapisu nagrań. Następnie kliknij **OK**.

| Ustawienia partycji zapisu |         |           |         |    |  |  |  |  |  |  |  |
|----------------------------|---------|-----------|---------|----|--|--|--|--|--|--|--|
| Symbol                     | Rozmiar | Pozostało |         |    |  |  |  |  |  |  |  |
| С                          | 237GB   | 137GB     |         |    |  |  |  |  |  |  |  |
|                            |         |           |         |    |  |  |  |  |  |  |  |
|                            |         |           |         |    |  |  |  |  |  |  |  |
|                            |         |           |         |    |  |  |  |  |  |  |  |
|                            |         |           |         |    |  |  |  |  |  |  |  |
|                            |         |           |         |    |  |  |  |  |  |  |  |
|                            |         |           |         |    |  |  |  |  |  |  |  |
|                            |         |           |         |    |  |  |  |  |  |  |  |
|                            |         |           |         |    |  |  |  |  |  |  |  |
|                            |         |           |         |    |  |  |  |  |  |  |  |
|                            |         |           | OK Anul | uj |  |  |  |  |  |  |  |

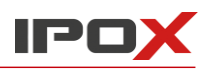

### 4.3 Prezentacja interfejsu menu głównego

| IPOX NVMS-2.0                                                                                | ami Podgląd na żywo1* Odtwarzanie 🛨 2                                                                                                    | Widok System Pomoc – a x<br>1                                                                                              |
|----------------------------------------------------------------------------------------------|----------------------------------------------------------------------------------------------------|----------------------------------------------------------------------------------------------------|
|                                                                                              | 3                                                                                                    |                                                                                                    |
| Podgląd na żywo<br>Zapewnia dostęp do podglądu na żywo<br>Podgląd na żywo   Podgląd alarmów  | Odtwarzanie           Umożliwia odtwarzanie nagrań oraz wykonywanie kopii zapasowej           Odtwarzanie   Wg obrazów   Wg zdarzeń   Wg zakładek Kopia zapasowa   Wyszukaj obraz           Ustawienia zapisywanego strumienia Ustawienia harmonogramu | Zarządzanie zasobami Pozwala na zarządzanie urządzeniami oraz strefami Zmień lub usuń   Parametry   Strefy   Grupy kanałów |
| Detekcja twarzy Umożliwia zarządzanie systemem rozpoznawania twarzy                          | Zliczanie osób<br>Umożliwia zarządzanie systemem zliczania osób                                                                                                    | Wyświetlanie modułów<br>Pozwala na zmianę sposobu wyświetlania<br>modułów. Wybierz te, z których najczęściej               |
| 🗹 Alarm urządzenia 🖉 Alarm kanału 🗹 Alarm wejścia alarm 🖉 Alarm utraty si                    | eci 🗹 Serwer alarmowy                                                                                                    | llość nieprzeczytanych alarmów:1 📎                                                                                         |
| Czas alarmu Źródio alarmu Typ alarmu Odtwarz<br>2020-11-17 10:56:30 Storage Server Brak usta | a Odtwarza Zdjęcia Przechwy Przetwar Status pr Ulożenie                                                                                                    | Uwagi                                                                                                    |
|                                                                                              | 4 Serwer autoryzacji Adres: 127.0.0.1 Port: 6003 U                                                                                                    | zytkownik: admin CPU: 6% Pamięć: 60% 2020-11-17 11:13:55 1                                                                 |

Okno programu składa się z 5 części interfejsu menu głównego. Poniżej znajduje się ich ogólny opis.

| Lp. | Opis            | Lp. | Opis                        |
|-----|-----------------|-----|-----------------------------|
| 1   | Pasek menu      | 4   | Pasek stanu                 |
| 2   | Pasek kart      | 5   | Pasek informacji o alarmach |
| 3   | Dostępne moduły |     |                             |

#### Pasek menu

| Funkcja | Opis                                                                                                    |
|---------|----------------------------------------------------------------------------------------------------|
| Widok   | Zawiera funkcje wywołania wcześniej zdefiniowanych podglądów oraz funkcje edycji ich nazwy lub ich usunięcie.                 |
| System  | Pozwala na zmianę hasła, przełączenie użytkownika, włączenie lub wyłączenie modułów oraz szybkie wywołanie aktywnych modułów. |
| Pomoc   | Zawiera dostęp do instrukcji oraz informacje o oprogramowaniu NVMS.                                                           |

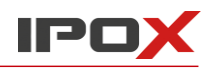

#### Dostępne moduły

| Moduł                     | Opis                                                                                                    |
|---------------------------|----------------------------------------------------------------------------------------------------|
| Podgląd na żywo           | Podgląd na żywo z dodanych urządzeń rejestrujących, możliwość<br>nagrania lub zrobienia zdjęcia podglądanego obrazu. Istnieje możliwość<br>uruchomienia komunikacji głosowej z kompatybilnymi urządzeniami. |
| Odtwarzanie               | Pozwala na wyszukiwanie / odtwarzanie / zapis nagrań na lokalnym<br>dysku według daty, obrazu, zdarzenia. Umożliwia również ustawienie<br>systematycznego zgrywania materiału na lokalny dysk twardy.       |
| Мару                      | Pozwala na utworzenie oraz zarządzanie mapą obszaru, gdzie zamontowany został system monitoringu. Funkcjonalność bazuje na podstawie usługi Mapy Google lub własnego obrazu.                                |
| Zarządzanie TV-Wall       | Umożliwia konfigurację TV-Wall oraz ustawienie dekodowania obrazu na wielu monitorach.                                                                                                    |
| Zarządzanie zasobami      | Pozwala na dodawanie urządzeń monitoringu wizyjnego,<br>ich konfigurację, dodawanie serwerów analizy obrazu, tworzenie stref<br>oraz grup kanałów.                                                          |
| Konta                     | Umożliwia dodawanie nowych kont użytkowników oraz tworzenie grup użytkowników wraz z modyfikacją ich uprawnień.                                                                                             |
| Centrum alarmowe          | Centrum alarmowe daje dostęp do wyświetlania aktywnych alarmów, przeglądania historii alarmów oraz wyzwolenie alarmów.                                                                                      |
| Detekcja twarzy           | Moduł umożliwia skonfigurowanie jego działania oraz dodawanie zdjęć twarzy, które mają być rozpoznawane przez system.                                                                                       |
| Zliczanie osób            | W tym module sprawdzimy statystyki oraz dane funkcji zliczania osób.                                                                                                    |
| Zarządzanie i Konserwacja | Pozwala na wyszukiwanie, sprawdzanie oraz export logów zdarzeń.                                                                                                    |
| Ustawienia lokalne        | Dostępne czynności to ustawianie ścieżek zapisu dla nagrań wideo<br>oraz zdjęć, konfiguracja parametrów uruchamiania, konserwacji<br>i alarmów.                                                             |
| Wyświetlanie modułów      | Umożliwia wybór modułów wyświetlanych w menu głównym.                                                                                                    |

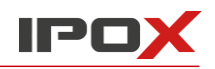

#### Przyciski

| Przycisk | Opis                                            |
|----------|-------------------------------------------------|
| -        | Przycisk minimalizacji okna.                    |
|          | Przycisk maksymalizacji okna.                   |
| ×        | Przycisk zamknięcia / wyjścia z oprogramowania. |
| +        | Przycisk uruchomienia nowego modułu.            |

#### Wybór Aktywnych modułów

W menu głównym, po wybraniu opcji **Wyświetlanie modułów**, możemy zdecydować, jakie moduły będą aktywne.

| Wyśv                        | vietlanie modułów      | ×                |
|-----------------------------|------------------------|------------------|
| Zaznacz wsz. Odwróć Wyczy   | /ść                    |                  |
| 🖉 Podgląd na żywo           | 🖉 Odtwarzanie          | 🗌 Мару           |
| Zarządzanie TV-Wall         | 🖉 Zarządzanie zasobam  | i 🗌 Konta        |
| Centrum alarmowe            | 🗹 Detekcja twarzy      | 🖌 Zliczanie osób |
| 🗌 Zarządzanie i konserwacja | a 🗌 Ustawienia lokalne |                  |
| ОК                          | Anuluj                 |                  |

### 5 Zarządzanie zasobami

### 5.1 Dodawanie Urządzenia kodującego

Po wybraniu opcji **Zarządzanie zasobami**, w zakładce **Zmień lub usuń**, wybieramy z listy **Urządzenia kodujące** i klikamy na przycisk **Dodaj**.

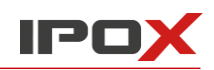

#### Instrukcja obsługi aplikacji NVMS 2.0

| Zmień lub usuń Parametry Str                                                                                          | refy Gru | ipy kanałów |                  |      |         |             |             |                  |      |                |         |
|----------------------------------------------------------------------------------------------------|----------|-------------|------------------|------|---------|-------------|-------------|------------------|------|----------------|---------|
| Typ urządzenia Dodaj Usuń Wybierz obszar Wybierz serwer strumieniowania Wybierz serwer magazynowania Aktualizacja kan |          |             |                  |      |         |             |             | acja kamer w tle | ]    |                |         |
| Urządzenie kodujące (Dostępny/Razer Wybierz SOP                                                                       |          |             |                  |      |         |             |             |                  |      |                |         |
| Serwer analizy obrazu (Dostępny/Raze                                                                                  |          |             |                  |      |         |             |             |                  |      |                |         |
| Serwer magazynowania (Dostępny/Ra:                                                                                    |          | Edytuj      | Nazwa urządzenia | Тур  | Numer k | II. wejść a | II. wyjść a | Adres IP/Zakr    | Port | Wybierz strefę | Wybierz |
| Serwer strumieniowania (Dostępny/Ra                                                                                   |          |             |                  |      |         |             |             |                  |      |                | _       |
| Serwer alarmowy (Dostępny/Razem:1/                                                                                    |          |             | IPOX IP Kamera   | IPOX | 1       | 0           | 0           | 192.168.1.5      | 9008 | default area   | Tran    |
|                                                                                                    |          |             | IPOX HDR         | IPOX | 13      | 0           | 0           | 192.168.1.6      | 6036 | default area   | Tran    |

#### Wyświetlone zostanie okno dodawania urządzeń.

|          | DodajUrządzenie kodujące × |                            |             |                                                 |                  |            |                     |                   |          |  |  |  |
|----------|----------------------------|----------------------------|-------------|-------------------------------------------------|------------------|------------|---------------------|-------------------|----------|--|--|--|
| Szybie d | lodawanie Ręcz             | ne dodawanie Raporto       | wanie autom | natyczne                                        |                  |            | llo                 | ść urządzeń:2 Od  | śwież    |  |  |  |
|          | Nazwa urządze              | Adres IP                   | ZmieńAdr    | Port                                            | Maska podsi      | Protokół   | Wersja              | ID urządzenia     | Mo       |  |  |  |
|          | IPOX IP Kamera             | 192.168.1.5                |             | 9008                                            | 255.255.255.0    | IPOX       | 4.2.1.0             | 00:18:AE:AA:07:D3 | PX-DI402 |  |  |  |
|          | IPOX HDR                   | 192.168.1.6                |             | 6036                                            | 255.255.255.0    | IPOX       | 1.3.3               | 00:18:AE:69:4D:49 | PX-HDR1  |  |  |  |
|          |                            |                            |             |                                                 |                  |            |                     |                   |          |  |  |  |
|          |                            |                            |             |                                                 |                  |            |                     |                   |          |  |  |  |
|          |                            |                            |             |                                                 |                  |            |                     |                   |          |  |  |  |
|          |                            |                            |             |                                                 |                  |            |                     |                   |          |  |  |  |
|          |                            |                            |             |                                                 |                  |            |                     |                   |          |  |  |  |
| <        |                            |                            |             |                                                 |                  |            |                     | )                 | >        |  |  |  |
| Wyl      | bierz serwer strumie       | eniowania Transfer Server  |             | v                                               | Vybierz serwer m | agazynowan | ia Storage S        | erver 🗸           |          |  |  |  |
| ,        | Wyb                        | ierz strefę 🛕 default area |             | ✓ Utwórz strefę □ Przypisz ze strefy urządzenia |                  |            |                     |                   |          |  |  |  |
|          |                            |                            |             |                                                 |                  |            | Domyśln <u>e</u> ha | asło OK An        | uluj     |  |  |  |
|          |                            |                            |             |                                                 |                  |            |                     |                   |          |  |  |  |

#### 5.1.1 Szybkie dodawanie

W otwartym oknie domyślnie uruchamia się szybkie dodawanie urządzeń kodujących. Należy kliknąć przycisk **Odśwież**. Po zaznaczeniu urządzenia / urządzeń, które chcemy dodać, możemy wybrać strefę, do której urządzenie / urządzenia będą należeć. (Jeżeli chcemy użyć strefy innej niż domyślna, musimy ja wcześniej zdefiniować). Następnie klikamy na przycisk **OK**.

Przycisk **Domyślne hasło** umożliwia zdefiniowanie domyślnych danych dostępowych do urządzeń, takich producentów jak IPOX, Hikvision, Dahua oraz protokołu ONVIF.

#### 5.1.2 Dodawanie ręczne

| DodajUrządzenie kodujące × |                       |          |                       |            |       |             |      |  |  |  |  |
|----------------------------|-----------------------|----------|-----------------------|------------|-------|-------------|------|--|--|--|--|
| Szybie dodawanie           | Ręczne dodawanie      | Rapo     | rtowanie automatyczne |            |       |             |      |  |  |  |  |
| Adres IP/Zakres IP/Naz     | wa domeny/Nr seryjny/ | Protokół | Port                  | Użytkownik | Hasło | Test połącz | Usuń |  |  |  |  |
| Adres IP 🗸                 | 0.0.0.                | 0        | IPOX                  | 6036       | admin | •••••       |      |  |  |  |  |
|                            |                       |          |                       |            |       |             |      |  |  |  |  |

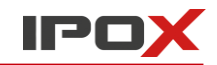

- 1. Wpisz adres IP / nazwę domeny, wybierz protokół, wpisz login i hasło oraz wskaż port (jeżeli jest inny niż domyślny).
- 2. Kliknij na przycisk **Test połączenia**, aby sprawdzić czy podane dane logowania są poprawne.

Urządzenia można również dodawać zbiorczo poprzez dodanie zakresu adresów IP.

Dodanie urządzenia za pomocą Numeru Seryjnego dotyczy tylko urządzeń marki IPOX. Należy wpisać numer seryjny, podać login i hasło logowania. Klikniecie na przycisk **Test połączenia** spowoduje sprawdzenie poprawności wprowadzonych danych.

Dodanie ścieżki do strumienia RTSP wymaga znajomości dokładnego adresu strumienia wykorzystywanego urządzenia.

| Urządzenia marki IPOX PRO |                                                |  |  |  |  |  |  |  |  |  |
|---------------------------|------------------------------------------------|--|--|--|--|--|--|--|--|--|
| Domyślny port             | 554                                            |  |  |  |  |  |  |  |  |  |
| Format linku              | rtsp://adres IP lub nazwa domeny:port/profile1 |  |  |  |  |  |  |  |  |  |

**Profile1** odnosi się do strumienia głównego, **profile2** do podstrumienia, a **profile3** do trzeciego strumienia, jeżeli urządzenie go obsługuje. By uzyskać ścieżkę do strumienia RTSP innych producentów należy sprawdzić, czy jest on podany w interfejsie webowym, instrukcji urządzenia lub należy skorzystać z aplikacji firm trzecich w celu jego uzyskania, jak np. ONVIF Device Manager.

#### 5.1.3 Automatyczne raportowanie

Jeżeli nasz DVR / NVR obsługuje połączenie z centrum alarmowym możemy skorzystać z połączenia za pomocą ID urządzenia ustawionego w opcjach systemowych.

### 5.2 Modyfikacja lub usuwanie urządzeń

Po dodaniu urządzeń możemy edytować dane logowania do nich lub usunąć je z listy.

|           | Edytuj    | Nazwa urządzenia | а Тур          | Numer k | II. wejść a | II. wyjść a                      | Adres IP/Zakr  | Port    | Wybierz   | strefę Wy | bierz serwer s | tr Wybierz | serwer m  | Status sieciov |
|-----------|-----------|------------------|----------------|---------|-------------|----------------------------------|----------------|---------|-----------|-----------|----------------|------------|-----------|----------------|
|           |           | IPOX IP Kamera   | IPOX           | 1       | 0           | 0                                | 192.168.1.5    | 9008    | default   | area      | Transfer Serve | r Stora    | ge Server | Dostępny       |
|           |           | IPOX HDR         | IPOX           | 13      | 0           | 0                                | 192.168.1.6    | 6036    | default   | area      | Transfer Serve | r Stora    | ge Server | Dostępny       |
| Wybierz s | erwer str | Wybierz serwer m | Status sieciow | y M     | odel        |                                  | Wersja         |         | Status dy | Stan alar | Otwórz w       | Ustawieni  | Usuń      |                |
| Transfe   | er Server | Storage Server   | Dostępny       | PX-D    | 4028/W      |                                  | 4.2.1.0(22963) |         |           | 6         |                |            |           |                |
| Transfe   | er Server | Storage Server   | Dostępny       | PX-H    | DR1621H     | 1.3.3.24039B190104.D02.U1(16A411 |                | 16A41T) | $\square$ | <u>6</u>  |                |            |           |                |

Przycisk 🗹 powoduje przejście do edycji parametrów połączenia z wybranym urządzeniem.

Przycisk 🔲 powoduje usunięcie wybranego urządzenia z listy dodanych urządzeń.

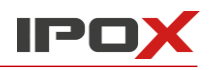

### 5.3 Aktualizacja oprogramowania kamer IP w tle

Funkcja ta pozwala zaktualizować oprogramowanie w kamerach IP. Kamery musza być poprawnie dodane do listy urządzeń i pozostawać zalogowane. Należy wskazać kamerę, którą chcemy zaktualizować, kliknąć przycisk "**Aktualizacja kamer w tle**" i wybrać plik aktualizacji.

| Doc | اaj Usuń ۱     | Wybierz obszar | Wybierz serwer s | trumieniowania  | Wybierz serwer magazynowania | Aktualizacja ka | mer w tle  |                    |
|-----|----------------|----------------|------------------|-----------------|------------------------------|-----------------|------------|--------------------|
| Wył | pierz SOP      |                |                  |                 |                              |                 |            |                    |
|     |                |                | Aktualiz         | zacja kamer w t | le                           | ×               | erz strefę | Wybierz serwer str |
| Nr  | Nazwa urządze  | Adres IP       | Model            | Wersja          | Stan aktualizacji            |                 | ault area  | Transfer Server    |
| 1   | IPOX IP Kamera | 192.168.1.5    | PX-DI4028/W      | 4.2.1.0(22963)  |                              |                 | ault area  | Transfer Server    |
|     |                |                |                  |                 |                              |                 |            |                    |
|     |                |                |                  |                 |                              |                 |            |                    |

UWAGA: Można zaktualizować więcej niż jedną kamerę, pod warunkiem, iż są to te same modele urządzeń.

### 5.4 Parametry urządzenia

W **Zarządzaniu zasobami** wybieramy zakładkę **Parametry**. Możliwe jest ustawienie parametrów pracy urządzenia. Dostępne opcje są zależne od modelu oraz typu urządzenia, którego parametry edytujemy.

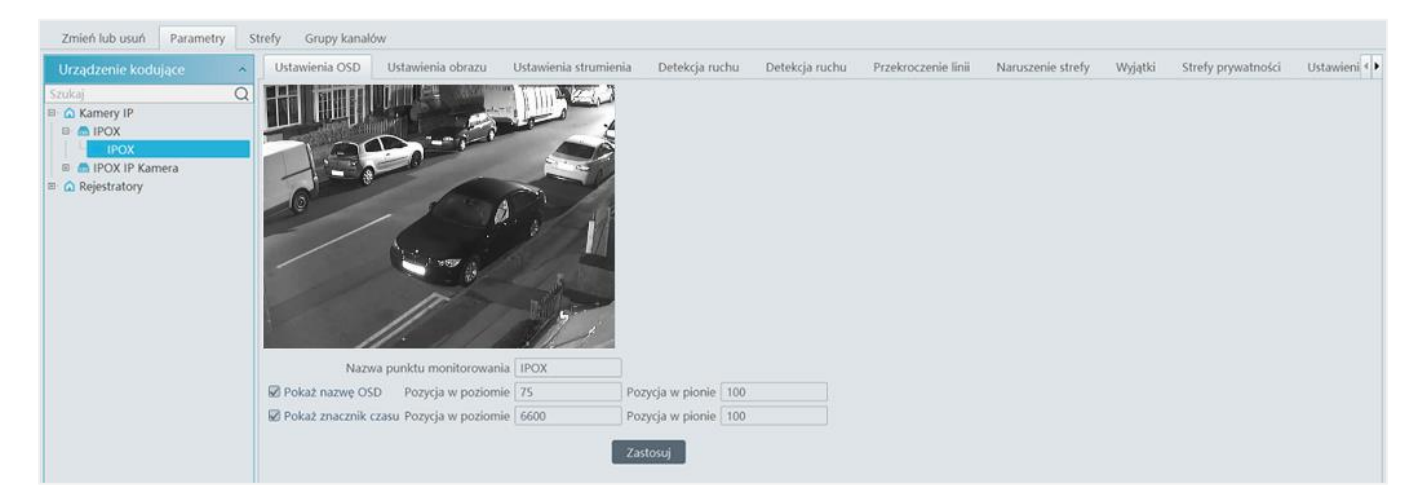

### 5.5 Ustawienia stref

W **Zarządzaniu zasobami** wybieramy zakładkę **Strefy**. Opcja ta pozwala utworzyć strefy, do których będziemy mogli przypisać urządzenia.

| Dodaj Usuń wsz | zystkie puste s | Utwórz strefę × |      |                           |
|----------------|-----------------|-----------------|------|---------------------------|
| Nazwa strefy   | Numer k         | Edytuj          | Usuń | Strefa nadrzędna 🗸 🗸      |
| 🛆 Kamery IP    | 2               |                 |      | Nazwa strefy Rejestratory |
| 🛕 Rejestratory | 11              |                 |      |                           |
|                |                 |                 |      | OK Anuluj                 |

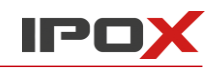

Przycisk **Dodaj** pozwala utworzyć nową strefę nadrzędną lub podrzędną. Wybranie pustego pola w strefie nadrzędnej powoduje utworzenie stery nadrzędnej.

Przycisk do niej dodane urządzenia).

### 5.6 Grupy kanałów

W **Zarządzaniu zasobami** wybieramy zakładkę **Grupy kanałów**, ustawienie to pozwala utworzyć na grupę zmieniających się kanałów w jednym oknie podglądu.

|                         | Modyfikuj        | gru | oę kanałów                | ×  |
|-------------------------|------------------|-----|---------------------------|----|
| Nazwa grupy kanałów     | Grupa kanałów    |     |                           |    |
| Nr klawiatury           | 1                |     |                           |    |
| Czas przełączania       | 5Sek.            |     |                           |    |
| Nadrzędna grupa kanałów |                  |     |                           |    |
| Wybierz kanały          | Î                |     | Wybrane kanały            |    |
| 🛙 🗌 Rejestratory        |                  |     | ▲ 🔲 Kamery IP             |    |
| □ IPOX HDR_IPOX         |                  | <   |                           |    |
| IPOX HDR_IPOX IP        | Kamera           |     | IPOX IP Kamera_IPOX IP Ka |    |
| IPOX HDR_Kamera1        |                  |     |                           |    |
| IPOX HDR_Kamera2        |                  |     |                           |    |
| IPOX HDR_Kamera3        |                  | >>  |                           |    |
| IPOX HDR_Kamera4        |                  | ~   |                           |    |
| IPOX HDR_Kamera5        |                  |     |                           |    |
| Szukaj Q Za             | znacz wsz. Odwró | ćW  | yczyść OK Anul            | uj |

- 1. Kliknij przycisk **Dodaj**.
- 2. Wpisz nazwę grupy, jej numer oraz czas przełączania.
- 3. Ewentualnie wybierz nazwę grupy nadrzędnej.
- 4. Dodaj wybrane kamery do nowotworzonej grupy.
- 5. Zatwierdź Przyciskiem **OK**.

Aby zmodyfikować istniejące ustawienia wybierz 🧖. Aby usunąć kliknij na ikonę 🔟.

### 5.7 Dodawanie Serwera strumieniowania

W Zarządzaniu zasobami wybierz zakładkę Zmień lub Usuń, a następnie z listy Typ urządzenia wybierz Serwer strumieniowania. Jeżeli w sieci lokalnej jest uruchomiony dedykowany serwer strumieniowania wideo, można się do niego połączyć jako klient. Pozwala to na pominięcie oraz odciążenie infrastruktury urządzeń kodujących (np. kamer IP). Aby dodać serwer strumieniowania wybierz Dodaj, a następnie z listy Szybkie dodawanie wybierz serwer lub samodzielnie wpisz jego adres IP w zakładce Ręczne dodawanie.

### 5.8 Dodawanie Serwera magazynowania

W Zarządzaniu zasobami wybierz zakładkę Zmień lub Usuń, a następnie z listy Typ urządzenia wybierz Serwer magazynowania. Jeżeli w sieci lokalnej jest uruchomiony dedykowany serwer magazynowania wideo (np. IP-SAN), można się z nim połączyć. Pozwala to na zapis nagrań z urządzeń kodujących (np. kamer IP) według detekcji ruchu, terminarza, wykrywania obiektów itp. Aby dodać serwer magazynowania wybierz Dodaj, a następnie z listy Szybkie dodawanie wybierz serwer lub samodzielnie wpisz jego adres IP w zakładce Ręczne dodawanie.

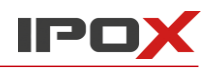

### 6 Podgląd na żywo

### 6.1 Podgląd na żywo

W Menu Głównym wybierz opcję Podgląd na żywo. Wyświetlony zostanie interfejs podglądu na żywo.

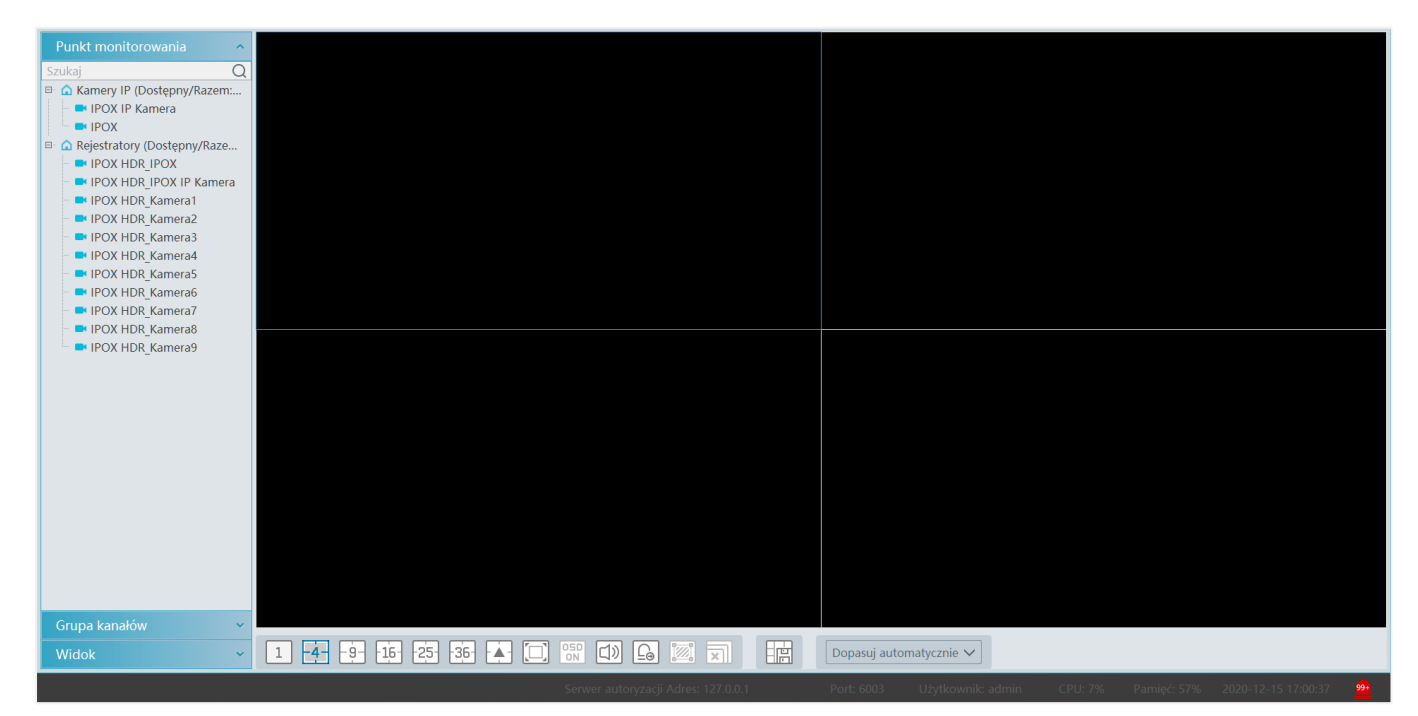

#### Opis przycisków menu podglądu na żywo zobrazowano poniżej.

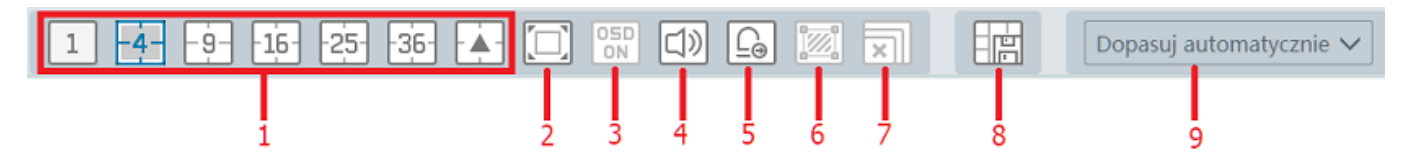

| Lp. | Opis                                      | Lp. | Opis                                      |
|-----|-------------------------------------------|-----|-------------------------------------------|
| 1   | Sposób podziału ekranu podglądu           | 6   | Wyświetlanie obszaru analizy obrazu       |
| 2   | Tryb pełnoekranowy                        | 7   | Zamknięcie wszystkich aktywnych podglądów |
| 3   | Aktywacja / dezaktywacja OSD              | 8   | Zapis obecnego widoku                     |
| 4   | Aktywacja / dezaktywacja transmisji audio | 9   | Wybór strumienia wyświetlania             |
| 5   | Ręczne wyzwolenie wyjścia alarmowego      |     |                                           |

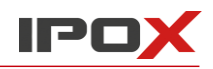

Przy wyborze strumienia wyświetlania dostępne są opcje: strumień główny, strumień pomocniczy, strumień trzeci oraz opcje dopasowania automatycznego. Jeżeli urządzenie nie obsługuje strumienia trzeciego, po jego wybraniu strumień zostanie automatycznie przełączony na strumień pomocniczy.

W oknie podglądu kamery wyświetlone są ikony:

| Przycisk           | Opis                                 | Przycisk | Opis                                           |
|--------------------|--------------------------------------|----------|------------------------------------------------|
| R                  | Zamknij podgląd kanału               | Θ        | Zmniejsz obraz                                 |
| $oldsymbol{\circ}$ | Rozpocznij / zatrzymaj zapis lokalny | Ø        | Zoom 3D                                        |
|                    | Włącz / wyłącz tor audio             | $\Theta$ | Przełącz podgląd na pełny ekran                |
| Ô                  | Zrób zdjęcie                         | ቅ        | Włączenie / wyłączenie komunikacji<br>głosowej |
| <b></b>            | Aktywuj panel sterowania PTZ         | ۲        | Przejście do zmiany ustawień<br>urządzenia     |
| ⊙,                 | Powiększ obraz                       |          |                                                |

Klikając na aktywnym oknie prawym przyciskiem myszy otworzy się menu podręczne.

| Przycisk                                              | Opis                                                             | Przycisk                           | Opis                                                         |  |  |  |
|-------------------------------------------------------|------------------------------------------------------------------|------------------------------------|--------------------------------------------------------------|--|--|--|
| 4:3, 16:9,<br>Oryginalne<br>proporcje,<br>Pełny ekran | Wybór proporcji obrazu<br>wyświetlanego<br>w wybranym oknie      | Rozpocznij<br>/ zakończ<br>rozmowę | Włączenie lub wyłączenie<br>komunikacji głosowej             |  |  |  |
| Zamknij<br>kanał                                      | Zamknięcie podglądu                                              | Zdjęcie                            | Zrobienie zdjęcia                                            |  |  |  |
| Rozpocznij<br>/ zatrzymaj<br>zapis                    | Rozpoczęcie lub zatrzymanie<br>zapisu lokalnego                  | Informacje<br>o kanale             | Wyświetlenie nazwy, adresu IP<br>kamery oraz typu strumienia |  |  |  |
| Szybkie<br>odtwarzanie                                | Szybkie odtwarzanie materiału<br>z maksymalnie 5 ostatnich minut | Strumień                           | Wybór typu strumienia                                        |  |  |  |
| Włącz / wyłącz<br>tor audio                           | Włączenie lub wyłączenie toru<br>audio                           | Pełny ekran                        | Przełączenie podgląd obrazu<br>na pełny ekran                |  |  |  |
| Sterowanie                                            | Aktywacja panelu sterowania PTZ                                  |                                    |                                                              |  |  |  |

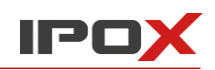

#### 6.1.1 Opcje podziału ekranu

Możliwe jest wybranie jednego z kilkunastu widoków podglądu, jak również dostosowanie własnego trybu ekranowego.

- 1. Na pasku podglądu na żywo klikamy na przycisk 🖾 i wybieramy interesujący nas podział ekranu.
- 2. Jeżeli wybierzemy i możemy dowolnie zdefiniować wygląd ekranu podglądu. Wystarczy zaznaczyć ze sobą okna i kliknąć na przycisk **Połącz**. Następnie zdefiniować nazwę dla układu i kliknąć **Zapisz**. Aby utworzyć nowy układ widoku należy kliknąć przycisk **Utwórz**.

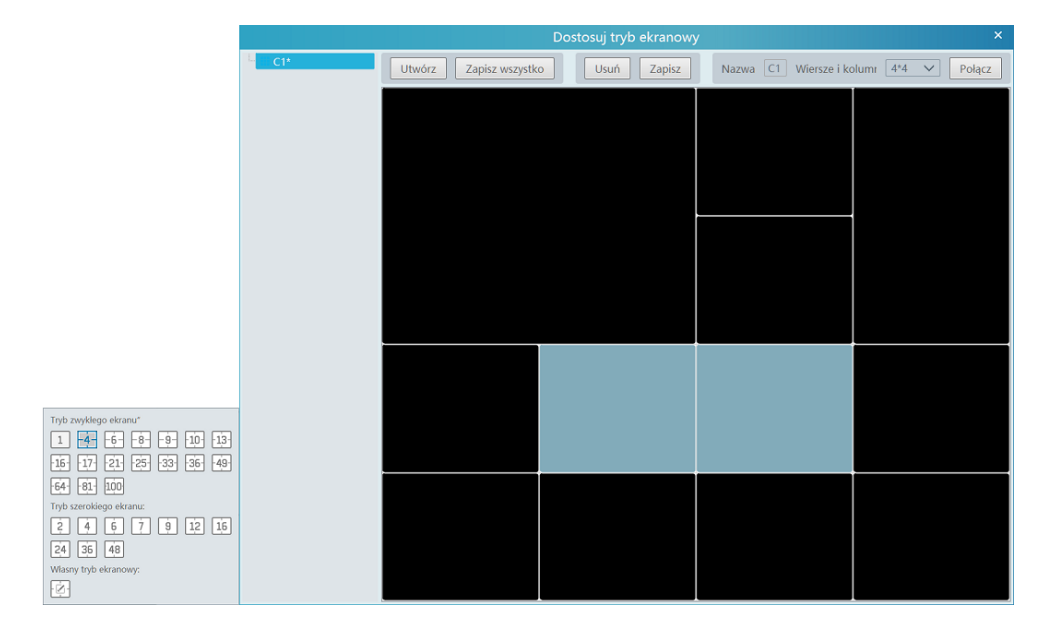

#### 6.1.2 Wybieranie punktu monitorowania

#### Rozpoczęcie podglądu

Aby rozpocząć podgląd wybranego kanału wideo należy przeciągnąć go w dowolne okno podglądu lub wybrać okno podglądu i kliknąć 2-krotnie lewym przyciskiem myszy na wybranym kanale wideo.

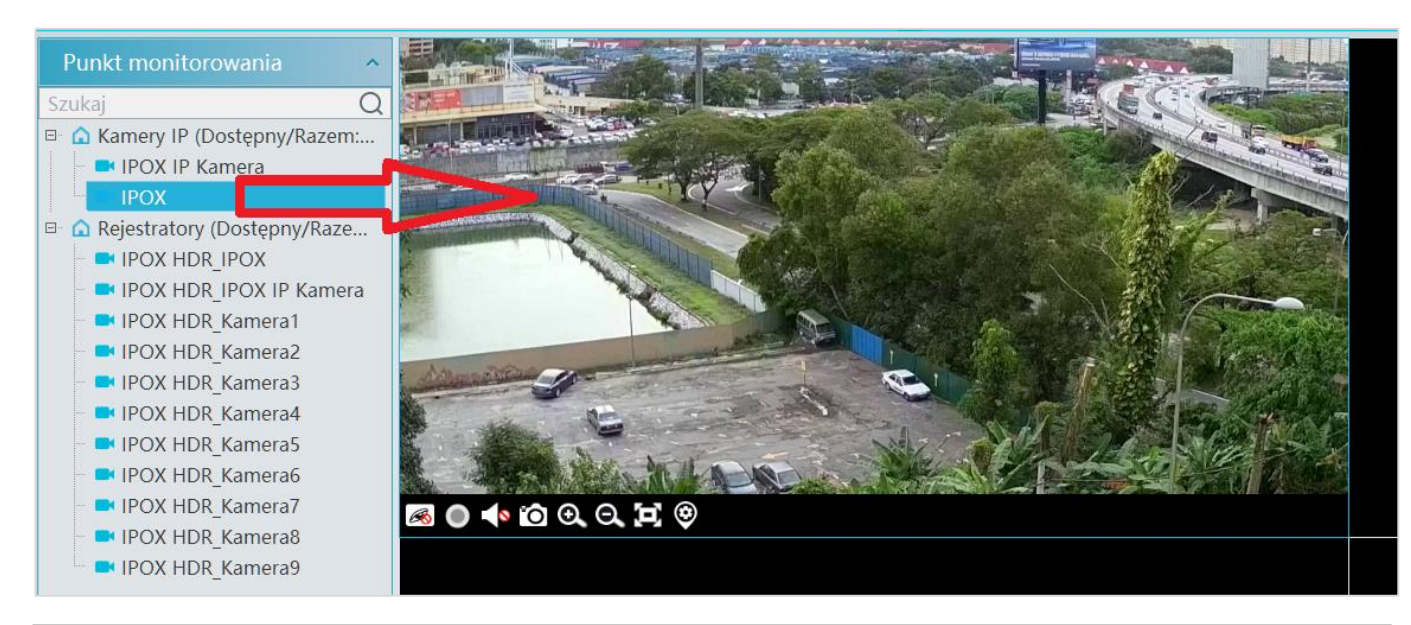

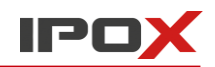

#### Zakończenie podglądu

Aby zakończyć podgląd wybranej kamery należy prawym przyciskiem myszy kliknąć na wyświetlany obraz, a następnie z menu kontekstowego wybrać opcję **Zamknij kanał**. Alternatywnie można również kliknąć na ikonkę S w wybranym oknie. Aby zakończyć wyświetlanie podglądu z wszystkich kanałów należy kliknąć na ikonkę znajdującą się na pasku podglądu i potwierdzić czynność.

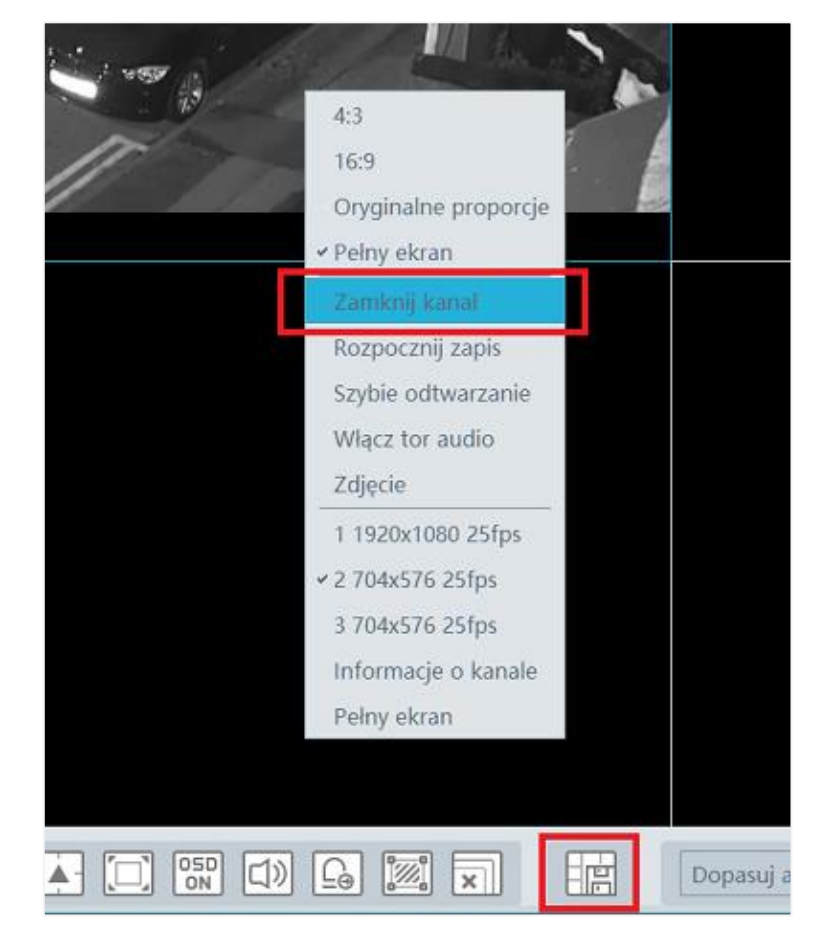

#### 6.1.3 Wyświetlanie grupy kanałów

#### Rozpoczęcie podglądu

Po udanym utworzeniu grupy kanałów (zobacz sekcję **Grupy kanałów**), możemy ją następnie odtworzyć w podglądzie na żywo.

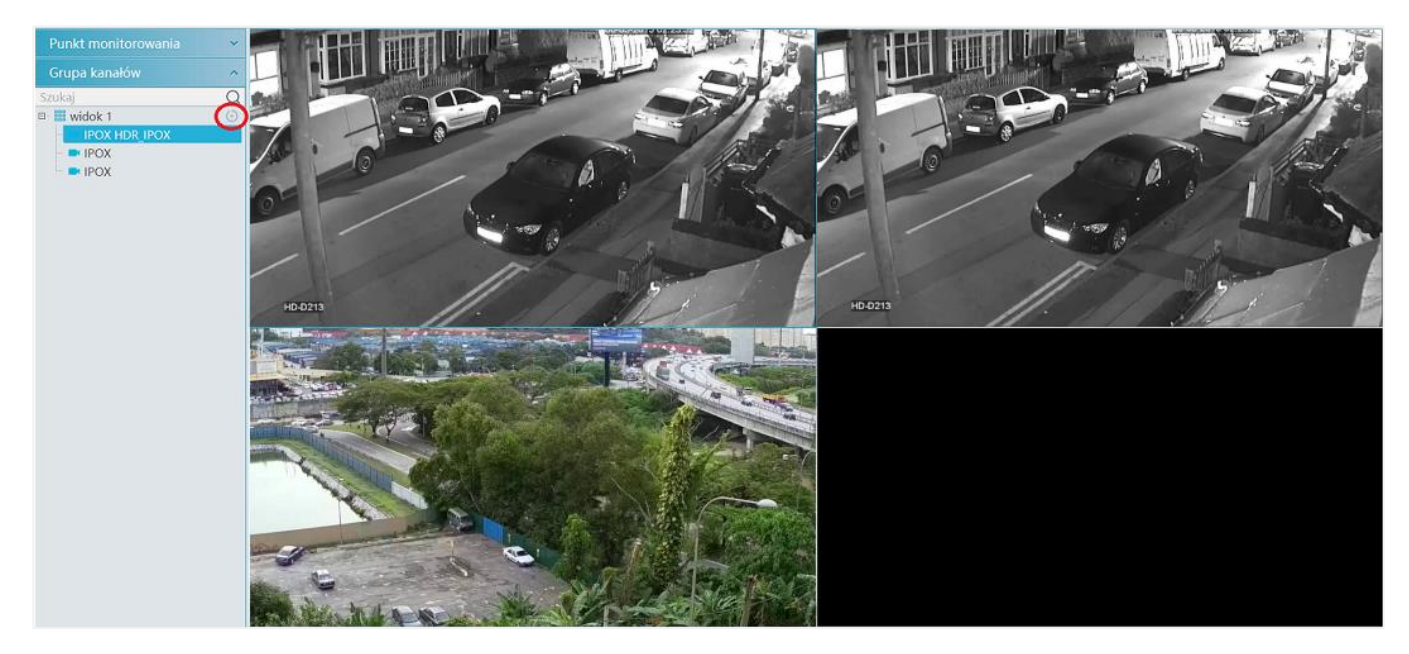

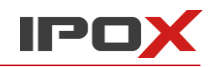

Grupa kanałów może zostać uruchomiona na kilka sposobów. Najpierw należy wybrać sposób podziału ekranu. Następnie uruchomić podgląd grupy poprzez kliknięcie w przycisk obok jej nazwy (patrz obrazek). Można także dwukrotnie kliknąć w jej nazwę lub ręcznie wybrać okna i kanały, w których mają się pojawić.

#### Zatrzymanie podglądu

Aby zakończyć podgląd wybranej kamery należy prawym przyciskiem myszy kliknąć na wyświetlany obraz, a następnie z menu kontekstowego wybrać opcję **Zamknij kanał**. Alternatywnie można również kliknąć na ikonkę iso w wybranym oknie. Aby zakończyć wyświetlanie podglądu z wszystkich kanałów należy kliknąć na ikonkę znajdującą się na pasku podglądu i potwierdzić czynność.

#### 6.1.4 Podgląd na żywo "Widok"

Opcja ta pozwala na włączenie, utworzenie, modyfikacje lub usuniecie podglądów na żywo.

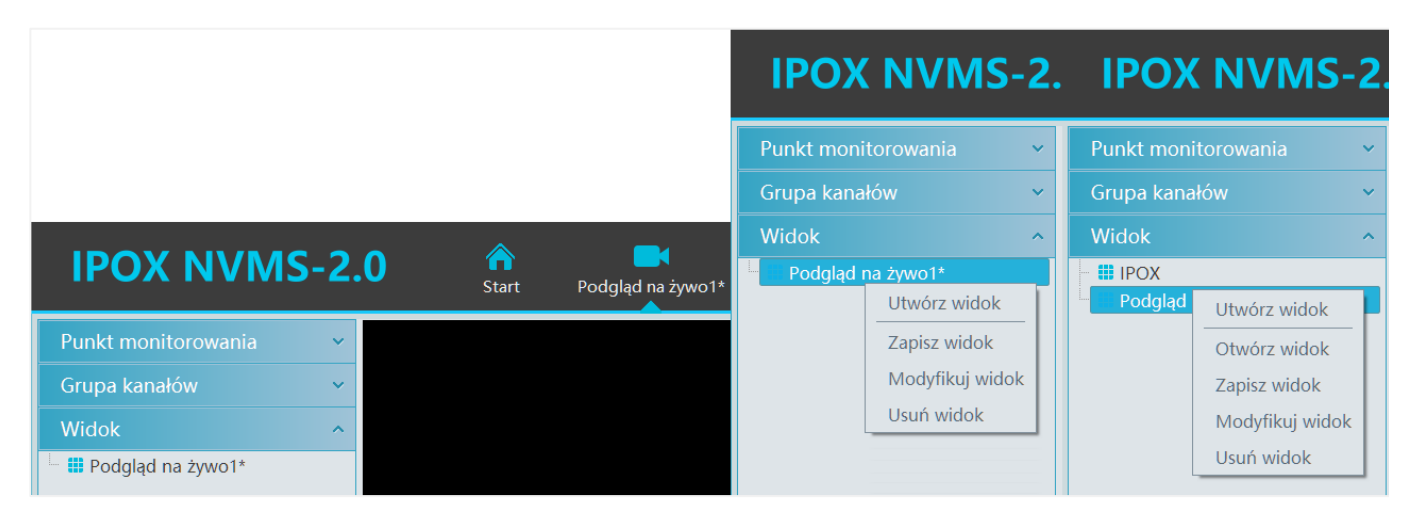

#### Nowy podgląd na żywo

Aby utworzyć nowy widok należy prawym przyciskiem myszy kliknąć w polu widok i wybrać **Utwórz widok**. Alternatywnie można również kliknąć w ikonę będzie podanie nowej nazwy dla naszego podglądu. Kolejnym krokiem jest wskazanie kanału lub grupy kanałów do wyświetlenia w nowym podglądzie. Aby zapisać nowy podgląd należy w oknie **Widok** prawym przyciskiem myszy kliknąć na podgląd, który chcemy zapisać i wybrać opcję **Zapisz widok** albo podczas wyświetlania podglądu, który chcemy zapisać, kliknąć na ikonę conieczne jest podanie nazwy dla widoku i potwierdzenie zmian. Podwójne klikniecie planu listy **Widoku** spowoduje jego uruchomienie.

Usuniecie / modyfikacja podglądu na żywo

Na liście **Widoku** należy prawym przyciskiem myszy kliknąć na widok, który chcemy usunąć, a następnie z menu kontekstowego wybrać opcję **Usuń widok**. Analogicznie postępujemy w celu modyfikacji (zmiany nazwy) widoku.

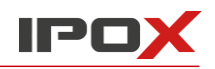

### 6.2 Funkcje podglądu na żywo

#### Systemy wielomonitorowe

W systemach wielomonitorowych wybór podziału ekranu jest identyczny, jak dla jednego monitora.

#### Tryb pełnoekranowy

Przy podglądzie na żywo należy kliknąć na przycisk 🛄 lub prawym przyciskiem myszy kliknąć na jednym z podglądów i z menu kontekstowego wybrać opcję **Pełny ekran**. Spowoduje to wyświetlenie bieżącego podglądu kanału w trybie pełnoekranowym. Wyjście z tego trybu realizuje klawisz **Esc** lub opcja **Wyłącz pełny ekran**, która zostaje wyświetlona po wciśnięciu prawego przycisku myszy.

#### Wyświetlanie pojedynczego kanału

Podwójne klikniecie w wyświetlany kanał spowoduje jego powiększenie do całego obszaru wyświetlania. Powtórzenie akcji spowoduje powrót do poprzedniego podglądu.

#### Transmisja audio

Klikniecie w ikonę is spowoduje otwarcie okna wyboru urządzeń obsługujących transmisję audio – będą to urządzenia znajdujące się na liście z lewej strony. Należy wskazać te, z których chcemy rozpocząć nadawanie sygnału audio, kliknąć przycisk **Dodaj**, a następnie **Rozpocznij rozgłaszanie**. Transmisja audio z urządzeniami została aktywna. W celu usunięcia urządzenia z listy należy kliknąć przycisk **Usuń**.

#### Wybór strumienia

Klikając prawym przyciskiem myszy na obrazie kanału możemy dokonać zmiany obecnie używanego strumienia wideo.

Ustawienia dostępnych strumieni można wyświetlić przechodząc kolejno przez **Menu główne**, a następnie **Zarządzanie zasobami,** zakładka **Parametry**. Należy wskazać urządzenie, w którym chcemy edytować parametry strumienia i w jego zakładkach wybrać **Ustawienia strumienia**.

#### Ustawienia dźwięku

Naciśnij prawy przycisk myszy na kanale, na którym chcesz włączyć dźwięk i wybierz opcje **Włącz tor audio** albo naciśnij przycisk S. W jednym czasie może być aktywny tylko jeden kanał audio. Aktywacja toru audio na innym kanale spowoduje automatyczną dezaktywację poprzedniego kanału.

#### Zbliż lub oddal

Aby zbliżyć obraz naciśnij przycisk exprzy wybranym kanale. Wskaźnik myszy zmieni się na symbol "dłoni" i umożliwi przesunięcie obrazu po jego uprzednim kliknięciu i przeciągnięciu. Naciśniecie przycisku exprwoduje oddalenie obrazu. Przywrócenie domyślnych ustawień obrazu możliwe jest poprzez kliknięcie w przycisk expr

Uwaga: Należy pamiętać, iż jest to zbliżenie cyfrowe.

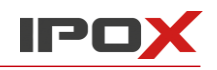

### 6.3 Zdjęcie

#### 6.3.1 Wykonywanie zdjęć

Aby zrobić zdjęcie obecnie wyświetlanego obrazu należy kliknąć na ikonę 20 albo wcisnąć prawy przycisk myszy i wybrać opcję zdjęcie. Po wykonaniu zdjęcia wyświetlony zostanie monit informacyjny ze ścieżką zapisu oraz numerem zdjęcia. Należy pamiętać, iż zdjęcie możemy wykonać tylko wtedy, kiedy obraz jest wyświetlany na danym kanale.

#### 6.3.2 Ustawienia zdjęć

Ustawienia zdjęć znajdują się w **Menu główne**, **Ustawienia lokalne**, a następnie **Ustawienia zapisu nagrań i zdjęć**.

### 6.4 Widok wielomonitorowy

Wyświetlanie podziałów obrazu jest możliwe również na kilku monitorach. Trzymając wciśnięty lewy przycisk myszy na wybranej partii widoku należy go przeciągnąć na pulpit wybranego monitora. (Należy pamiętać, iż karta graficzna oraz komputer, na którym pracujemy, muszą obsługiwać systemy wielomonitorowe).

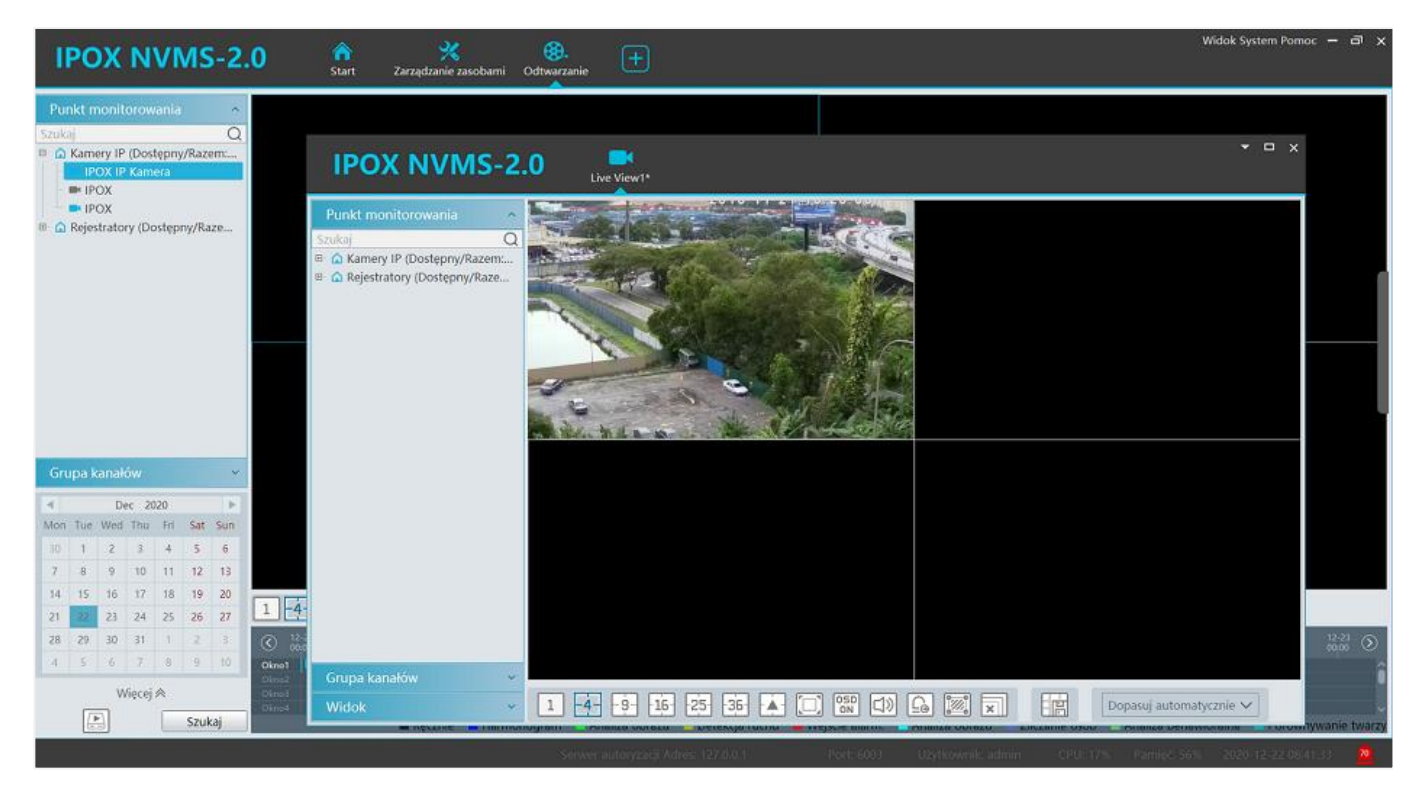

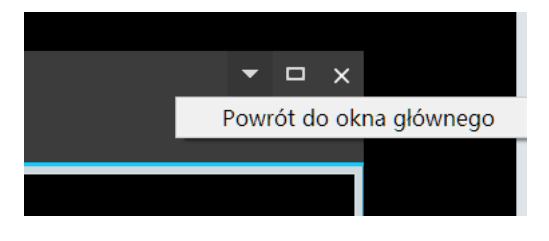

Przypięcie okna do okna głównego następuje po naciśnięciu przycisku i wybraniu opcji **Powrót do okna głównego** albo przeciągnięciu okna na pasek modułów w oknie głównym.

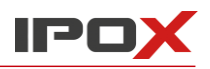

### 6.5 Dwukierunkowy tor audio

W celu aktywacji funkcji należy w trybie podglądu na żywo kliknąć na ikonę Mulicz Iub z menu kontekstowego danego kanału wybrać opcję **Uruchom dwukierunkowy tor audio**. Należy pamiętać, iż uruchomienie toru audio na innym urządzeniu wyłącza wcześniej aktywowany tor audio.

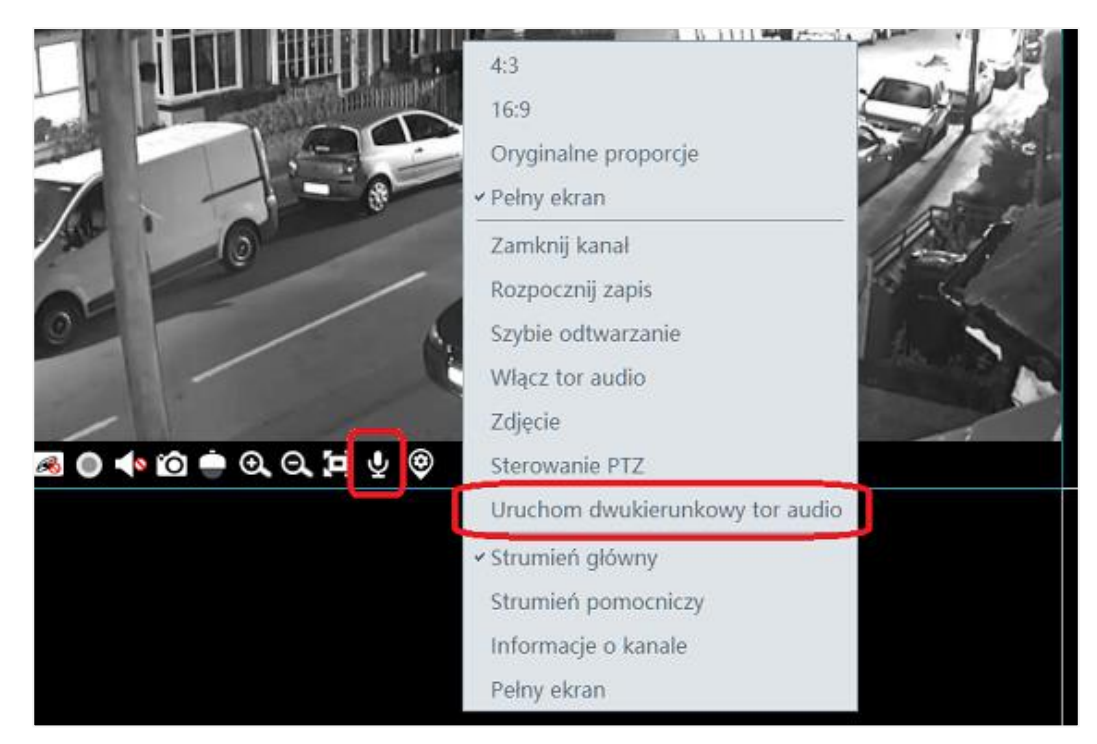

### 6.6 Sterowanie PTZ

Wybranie ikony lub aktywacja opcji **Sterowanie PTZ**, zlokalizowanej w menu kontekstowym danego kanału, spowoduje wywołanie okna sterowania PTZ. Funkcje kierunkowe, zbliżenie, ostrość, wywoływanie presetów itp. mogą być obsługiwane z dostępnego panelu PTZ.

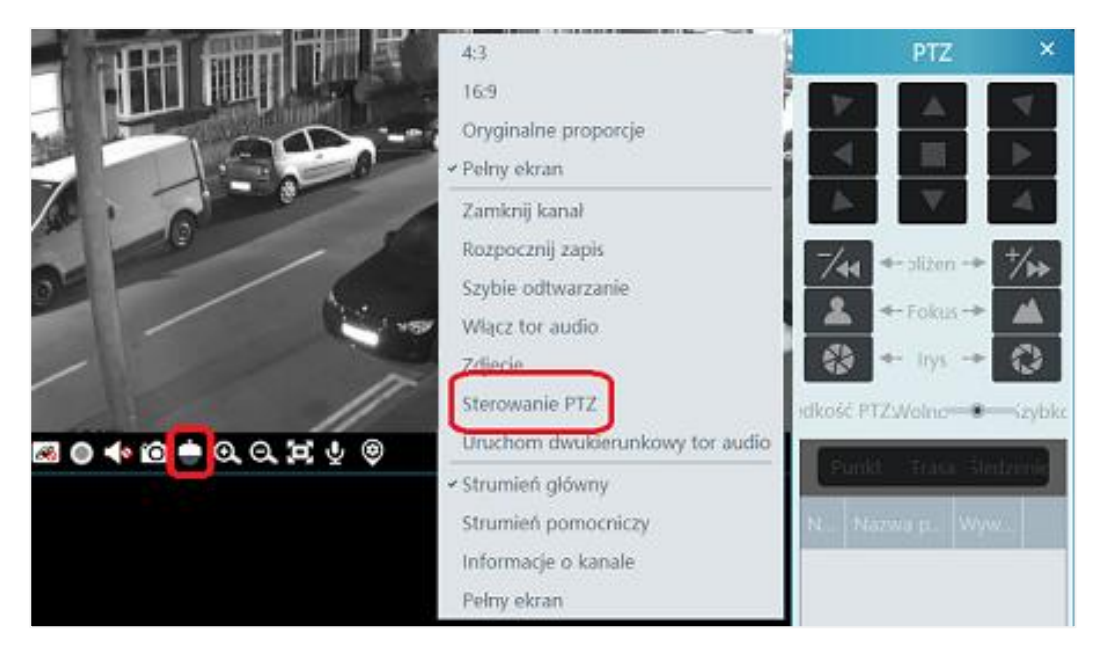

### 6.7 Transmisja audio

|              |       | Rozgłasz     | anie audio        |                |            | ×                 |
|--------------|-------|--------------|-------------------|----------------|------------|-------------------|
| Urządzenie ^ | Dodaj | Usuń wybó    | r Zamknięcie okna | spowoduje za   | atrzymanie | transmisji audio! |
|              |       | Urządzenia i | Typ urządzenia    | Status         | Usuń       |                   |
|              |       | IPOX HDR     | IPOX              | Rozgłasza      |            |                   |
|              |       |              |                   |                |            |                   |
|              |       |              |                   |                |            |                   |
|              |       |              |                   |                |            |                   |
|              |       |              |                   |                |            |                   |
|              |       |              |                   |                |            |                   |
|              |       |              |                   |                |            |                   |
| Kanał IP 🗸 🗸 |       |              | Rozn              | ocznii rozałas | zanio Zako | nócz rozałaczanie |
|              |       |              | Kozp              | ocznij rozgias |            | nicz rozyłaszanie |
| -162536- 🔺 [ |       | d) 🖸 💹       |                   | Dopas          | uj automat | ycznie 🗸          |

Wybranie ikony 🖾 spowoduje otwarcie okna wyboru **Rozgłaszania audio**.

Wybierz urządzenia z lewej kolumny i naciśnij **Dodaj**, aby umieścić je na liście urządzeń, do których prowadzona będzie transmisja audio. Następnie kliknij w przycisk **Rozpocznij rozgłaszanie**.

Aby usunąć urządzenie z listy należy kliknąć na ikonę  $\boxed{10}$ . Aby usunąć kilka urządzeń naraz, zaznacz odpowiednie pola wyboru przy ich nazwach i kliknij na przycisk **Usuń**.

### 7 Nagrywanie i odtwarzanie

### 7.1 Konfiguracja nagrywania

Oprogramowanie NVMS 2.0 można wykorzystać do nagrywania materiału wideo na wiele sposobów. Dostępne są tryby nagrywania ręcznego, według harmonogramu, detekcji ruchu, analizy obrazu itp.

#### 7.1.1 Nagrywanie ręczne

W trakcie podglądu na żywo naciśnij ikonę 🔘 lub prawy przycisk myszy, a następnie wybierz opcję **Rozpocznij zapis**. Ponowne kliknięcie w ikonę lub wybranie opcji **Zatrzymaj zapis** spowoduje zakończenie procesu nagrania.

*Uwaga:* Jeżeli obecnie nagrywany kanał zostanie zamknięty, to zapis ręczny także zostanie zatrzymany.

#### 7.1.2 Nagrywanie według harmonogramu

| Ustawienia zapisywanego | strumienia | Ustawienia harmonogramu |                                 |        |       |        |  |  |  |
|-------------------------|------------|-------------------------|---------------------------------|--------|-------|--------|--|--|--|
| Obszar                  | ^          | Nazwa kanału            | Typ strumienia                  | $\sim$ | Harmo | $\sim$ |  |  |  |
| Szukaj<br>Kamery IP     | Q          | IPOX                    | Strumień głów                   | WYŁ,   |       |        |  |  |  |
| ▲ Rejestratory          |            | IPOX                    | Strumień główr                  | ıy     | WYŁ,  |        |  |  |  |
|                         |            | IPOX IP Kamera          | Strumień pom<br>Trzeci strumień |        | WYŁ,  |        |  |  |  |
|                         |            |                         | 1                               | _      |       |        |  |  |  |

#### Ustawianie harmonogramu

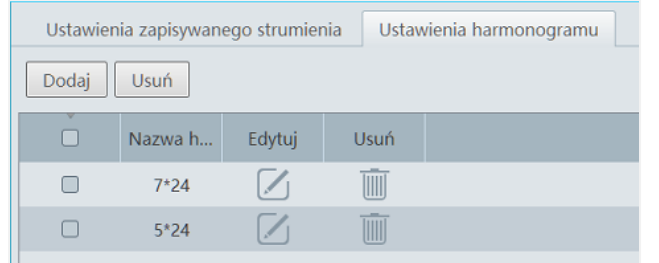

## Przejdź do **Menu główne**, a następnie **Ustawienia** zapisywanego strumienia.

Aby rozpocząć nagrywanie według harmonogramu, należy wskazać rodzaj strumienia, który będzie nagrywany, a następnie wybrać harmonogram.

- 1. Wybierz zakładkę **Ustawienia harmonogramu**, by przejść do opcji ustawiania harmonogramu.
- 2. Naciśnij przycisk **Dodaj**.
- 3. Wpisz nazwę dla harmonogramu.
- 4. Ustaw harmonogram działania. Przyciśnij 💋 i zaznacz odcinaki na osi czasu. Aby usunąć zaznaczenie wybierz 🕝 i analogicznie "odznacz" odcinki na osi czasu. Zakres czasu indywidualnie dla każdego dnia tygodnia lub zbiorczo dla wszystkich dni można także **Wprowadzić ręcznie**, czyli wprowadzić liczbowo. W trakcie konfiguracji można posłużyć się dostępnymi funkcjami **Zaznacz wszystko**, **Odwróć**, **Wyczyść**.

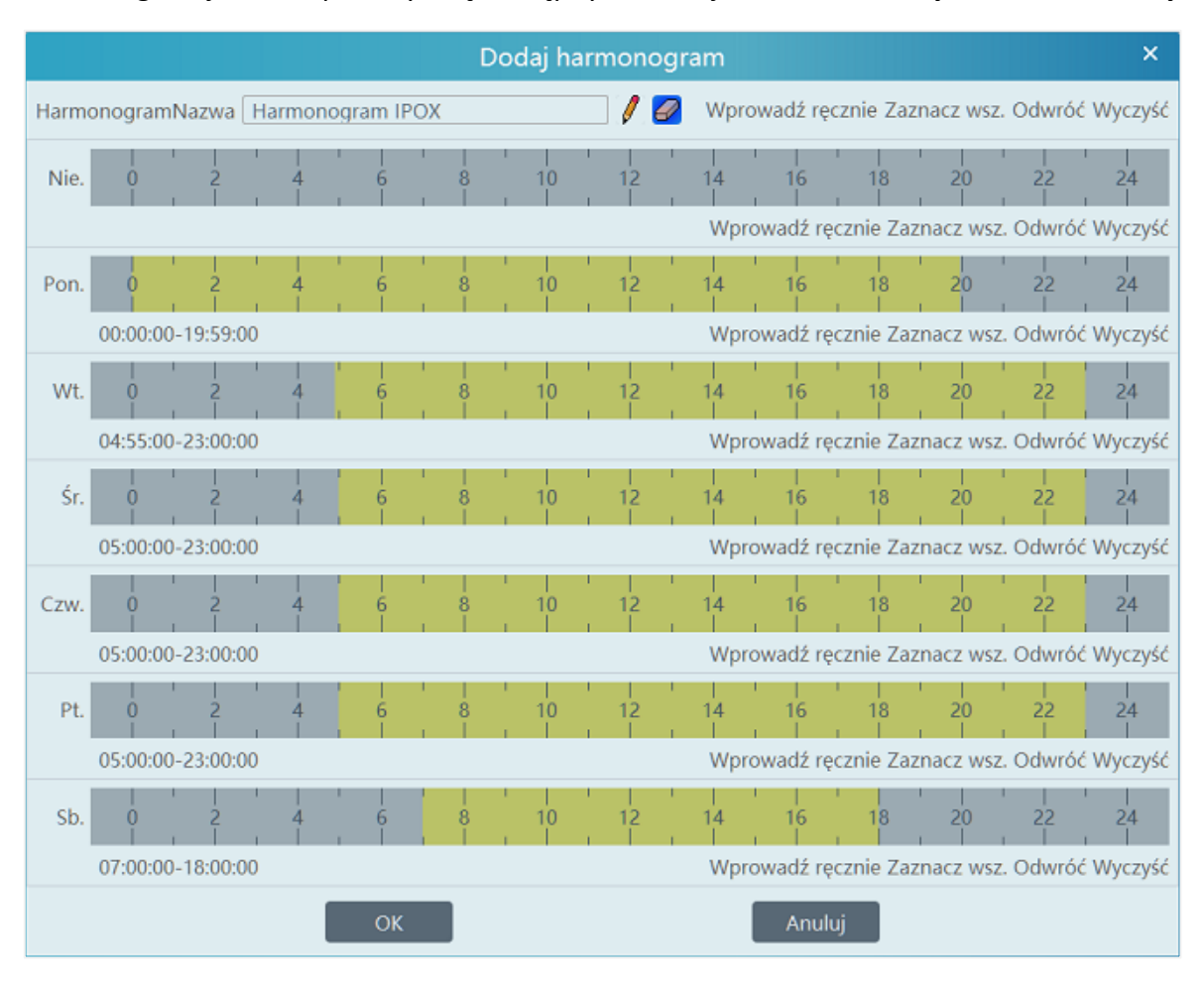

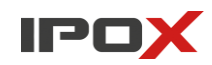

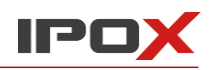

#### 7.1.3 Nagrywanie według alarmów

- 1. W Menu główne, Ustawienia zapisywanego strumienia włącz wybrany harmonogram dla urządzenia.
- 2. Przejdź do **Menu główne**, a następnie **Wyzwalanie alarmów**. Wybierz **Typ alarmu**, włącz nagrywanie, włącz wyzwalanie kanału oraz zastosuj harmonogram.
- 3. Naciśnij przycisk **Zastosuj**, by zapisać wprowadzone ustawienia.

|   | Dziennik alarmów Wyzwalanie | e a | larmu Ustawieni   | a h    | armonogramu | Wyzwól ręczni | ie w   | vyjście alarm | IOV    | ve Ustawienia | a S | OP       |   |                |   |              |        |         |        |          |        |
|---|-----------------------------|-----|-------------------|--------|-------------|---------------|--------|---------------|--------|---------------|-----|----------|---|----------------|---|--------------|--------|---------|--------|----------|--------|
| Γ | Obszar                      | ^   | Typ alarmu Deteko | ja ı   | ruchu       |               | $\sim$ | Wsz. V        | WŁ     | . Wsz. WYŁ.   |     | Zresetuj |   | Zastosuj       |   |              |        |         |        | Filtr    |        |
| ſ | Szukaj C                    | 2   | Nazwa urządzeni   | a      | Tor audio 🗸 | Sterowanie 🗸  | ' I    | Nagrania      | $\sim$ | Podgląd al 🗸  |     | Zdjęcie  | ~ | Wyjście alar 🔻 | / | Rozgłaszan ` | $\sim$ | TV-Wall | $\sim$ | Harmonog | $\sim$ |
|   | Rejestratory                |     | IPOX              | ~      | WYŁ,        | WYŁ,          | w      | YŁ,           |        | WYŁ,          | W   | /YŁ,     |   | WYŁ,           | ١ | WYŁ,         |        | WYŁ,    |        | WYŁ,     |        |
|   |                             |     | IPOX              | $\sim$ | WYŁ,        | WYŁ,          | w      | 'YŁ,          |        | WYŁ,          | W   | /YŁ,     |   | WYŁ,           | , | WYŁ,         |        | WYŁ,    |        | WYŁ,     |        |
|   |                             |     | *IPOX IP Kamera   | ~      | WŁ          | WŁ            | W      | Ł             |        | WŁ            | W   | /Ł       |   | WŁ             | ١ | WŁ           |        | WŁ      |        | WYŁ,     |        |

### 7.2 Odtwarzanie nagrań

W **Menu głównym** wybierz **Odtwarzanie**, a wyświetlony zostanie odtwarzacz nagrań zapisanych na urządzeniach i serwerach magazynowania. Nagrania można odtwarzać w dwóch trybach: synchronicznym lub asynchronicznym.

| Punkt monitorowania ∧<br>Szukaj Q<br>■ ∩ Kamery IP (Dostępny/Raze<br>■ ∩ Rejestratory (Dostępny/Raze                                                                                                    |                                                                                                    | 1                                  |
|----------------------------------------------------------------------------------------------------|----------------------------------------------------------------------------------------------------|------------------------------------|
| 4                                                                                                    |                                                                                                    |                                    |
| Grupa kanałów ✓<br>◀ Dec. 2020 ►<br>Mon Tue Wed Thu Fri Sat Sun                                                                                                    |                                                                                                    |                                    |
| 30         1         2         3         4         5         6           7         8         9         10         11         12         13           14         15         16         17         18         19         20           21         22         23         24         25         26         27 |                                                                                                    | ★ 305 ★ × ★                        |
| 28 29 30 31 1 2 3<br>4 5 6 7 8 9 10<br>Więcej ⊗<br>Szukai                                                                                                    | Openant         Openant         Openant <t< th=""><th>200 1400 1600 1800 2000 22:00 0000</th></t<> | 200 1400 1600 1800 2000 22:00 0000 |

Opis okna:

| Lp. | Opis                             | Lp. | Opis                                     |
|-----|----------------------------------|-----|------------------------------------------|
| 1   | Główne okno odtwarzania          | 3   | Oś czasu kanałów                         |
| 2   | Pasek narzędzi oraz wyświetlania | 4   | Okno wyboru urządzenia, kanału oraz daty |

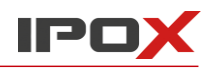

#### Pasek narzędzi w oknie odtwarzania:

| Przycisk | Opis                   | Przycisk | Opis                            |
|----------|------------------------|----------|---------------------------------|
| R        | Zamknij podgląd kanału | $\odot$  | Powiększ obraz                  |
|          | Włącz/wyłącz tor audio | Θ        | Zmniejsz obraz                  |
| ō        | Zrób zdjęcie           | $\Theta$ | Przełącz podgląd na pełny ekran |

#### Pasek narzędzi oraz wyświetlania:

| Przycisk  | Opis                                                                                                    |
|-----------|----------------------------------------------------------------------------------------------------|
| 1 -4916-  | Przełączanie pomiędzy widokiem 1 / 4 / 9 / 16 okien                                                                        |
|           | Przełącz na pełły ekran                                                                                                    |
| OSD<br>ON | Włącz / wyłącz OSD                                                                                                    |
| ×         | Zamknij wszystkie aktywne okna                                                                                             |
|           | Pobierz nagrania z sieciowych                                                                                              |
|           | Pobierz nagrania z serwerów magazynowania                                                                                  |
|           | Przewiń do tyłu                                                                                                    |
| •         | Zmniejsz prędkość odtwarzania                                                                                              |
|           | Zatrzymaj odtwarzanie                                                                                                    |
|           | Odtwarzaj, zapauzuj                                                                                                    |
|           | Przeskok do następnej klatki obrazu. Jeżeli chcesz oglądać w sposób poklatkowy, to zapauzuj nagranie i kliknij na przycisk |
|           | Zwiększ prędkość odtwarzania                                                                                               |
|           | 30s przeskok w tył lub do przodu odtwarzanego nagrania                                                                     |
|           | Ustawienie znacznika rozpoczęcia kopi zapasowej                                                                            |
| ~         | Ustawienie znacznika końca kopi zapasowej                                                                                  |
|           | Pobierz zaznaczony okres czasu kopi zapasowej                                                                              |
|           | Przełączanie między synchronicznym i asynchronicznym odtwarzaniem kanałów                                                  |

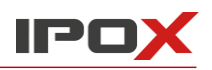

#### Menu kontekstowe pod prawym przyciskiem myszy:

| Przycisk                           | Opis                                             | Przycisk         | Opis                                     |
|------------------------------------|--------------------------------------------------|------------------|------------------------------------------|
| Zamknij                            | Zamyka podgląd wybranego<br>kanału               | Zbliż            | Przybliża obecny obraz (cyfrowo)         |
| Włącz / wyłącz<br>tor audio        | Włącza / wyłącza tor audio                       | Oddal            | Oddala przybliżenie obrazu<br>(cyfrowo)  |
| Zdjęcie                            | Wykonuje zdjęcie obecnie<br>wyświetlanego obrazu | Pełny ekran      | Włącza obecny widok na pełnym<br>ekranie |
| Strumień<br>główny<br>/ pomocniczy | Przełącza pomiędzy strumieniem                   | ı głównym a pomo | cniczym                                  |

#### Inne przyciski:

| Przycisk   | Opis           | Przycisk | Opis          |
|------------|----------------|----------|---------------|
| ×          | Dodaj znacznik |          | Lista zdarzeń |
| <u>G</u> t | Kopia zapasowa |          |               |

Aby rozpocząć odtwarzanie wybierz datę i rodzaj zdarzeń (dla niektórych urządzeń istnieje możliwość wyboru strumienia, który ma zostać odtwarzany. W przypadku braku wyboru nagranie będzie korzystać ze strumienia pomocniczego). Następnie wybierz urządzenie, z którego materiał wideo ma zostać odtwarzany. Przeciągnij kanał do wolnego okna lub wybierz okno i lewym przyciskiem myszy dwukrotnie kliknij na wybranym kanale. Po zaznaczeniu kanału wciśnij przycisk **Wyszukaj**, a następnie kliknij na ikonę Iub kliknij na oś czasu aby rozpocząć odtwarzanie materiału wideo.

Dostępne rodzaje zdarzeń to **Ręcznie**, **Harmonogram**, **Analiza obrazu**, **Detekcja ruchu**, **Wejście alarmowe**, **Zliczanie osób**, **Analiza behawioralna**, **Porównanie**. Każdy rodzaj zdarzenia na osi czasu oznaczony jest innym kolorem. Dla przykładu, detekcja ruchu wyróżniona jest barwą żółtą, a nagrania z harmonogramu niebieską.

Oś czasu może zostać przybliżona przyciskiem 🕥 oraz oddalona przyciskiem 🞑 . Przywrócenie widoczności całej osi czasu realizowane jest za pomocą przycisku 🗐. Aby przewijać oś czasu należy kliknąć i przytrzymać jej górną części, a następnie przesuwać w lewo lub w prawo.

#### 7.2.1 Szybkie odtwarzanie

W trakcie podglądu na żywo istnieje możliwość wykorzystania funkcji **Szybkie odtwarzanie**. Na wybranym kanale należy kliknąć prawym przyciskiem myszy i z menu kontekstowego wybrać **Szybkie odtwarzanie**. Nagranie, w okresie sprzed 30s / 1m / 3m / 5m, pobrać można z urządzenia lub serwera magazynowania.

|                        | 4:3<br>16:9<br>Oryginalne proporcje<br>Y Pełny ekran                                                            |                                                         |
|------------------------|----------------------------------------------------------------------------------------------------|---------------------------------------------------------|
|                        | Zamknij kanał<br>Rozpocznij zapis                                                                               | 30s temu                                                |
| ⊠ ● • to ÷ Q, Q, H ⊻ © | Włącz tor audio<br>Zdjęcie<br>Sterowanie PTZ                                                                    | 1min temu<br>3min temu<br>5min temu                     |
|                        | Uruchom dwukierunkowy tor audio<br>Strumień główny<br>Strumień pomocniczy<br>Informacje o kanale<br>Pełny ekran | Pobierz z serwera magazynowania<br>Pobierz z urządzenia |

#### 7.2.2 Odtwarzanie synchroniczne

W trybie odtwarzania synchronicznego - Ikona 💷 - wszystkie kanały odtwarzane są z tym samym znacznikiem czasowym. Obraz nie jest wyświetlany, jeśli kanał nie posiada nagrań.

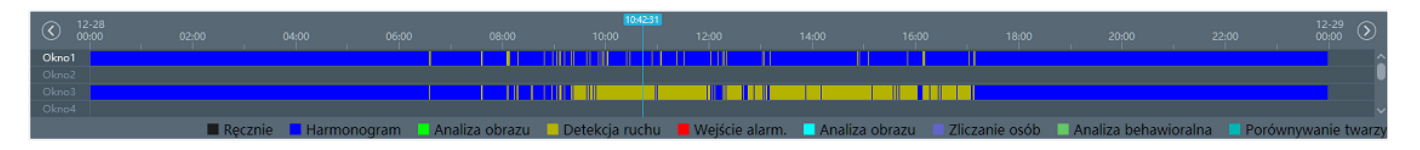

#### 7.2.3 Odtwarzanie asynchroniczne

W trybie odtwarzania asynchronicznego – Ikona 🔁 - każdy kanał posiada własny znacznik czasowy odtwarzania, który może być dowolnie ustawiany, niezależnie od innych kanałów.

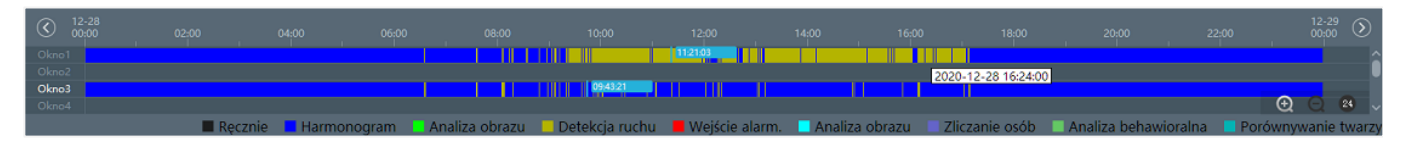

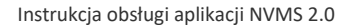

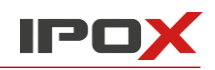

#### 7.2.4 Odtwarzanie według czasu, pierwszej ramki obrazu

Odtwarzanie według czasu / obrazu pozwala na wybór zakresu daty oraz czasu, z którego mają zostać odtworzone nagrania. Możliwe jest przełączanie pomiędzy podziałami na dni / godziny / 5 min odcinki. Obraz wyświetlany w miniaturce stanowi pierwszą klatkę nagrania.

Aby rozpocząć wyszukiwanie należy z **Menu główne** przejść do **Odtwarzania Wg Obrazów**, a następnie wybrać kanał lub punkt monitorowania, ustawić datę oraz godzinę rozpoczęcia i zakończenia wyszukiwania materiału i kliknąć na przycisk **Szukaj**. Aby odtworzyć wyszukane nagranie należy kliknąć na ikonkę **D**.

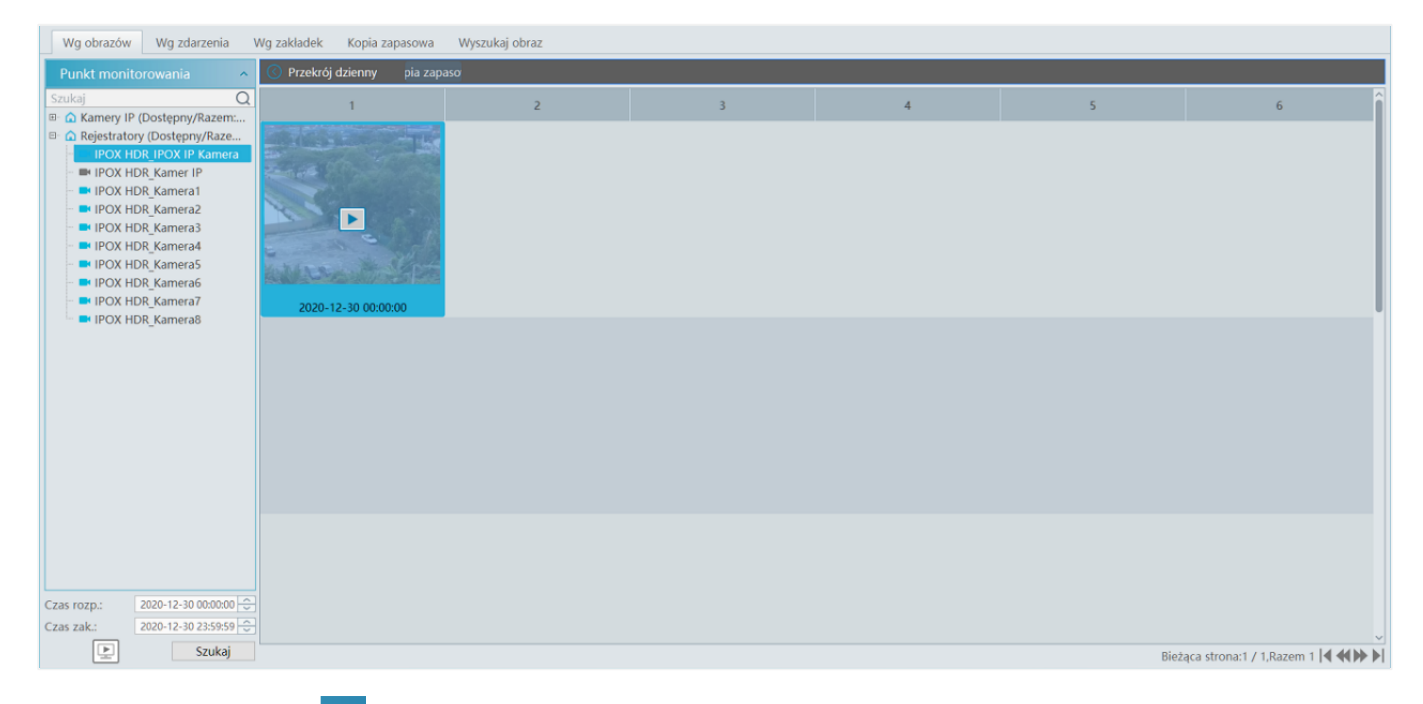

Wciśniecie przycisku u w prawym górnym rogu okna spowoduje aktywację trybu pełnoekranowego. Dwukrotne klikniecie w wybrany obraz / dzień spowoduje otwarcie podziału godzinowego, a dwukrotne klikniecie w wybraną godzinę spowoduje jej podział na odcinki o długości 5 minut. Powrót do poprzedniego podziału możliwy jest poprzez przycisk . Aby zapisać wybrany wycinek materiału wideo należy na niego kliknać i wybrać opcję **Kopia zapasowa**.

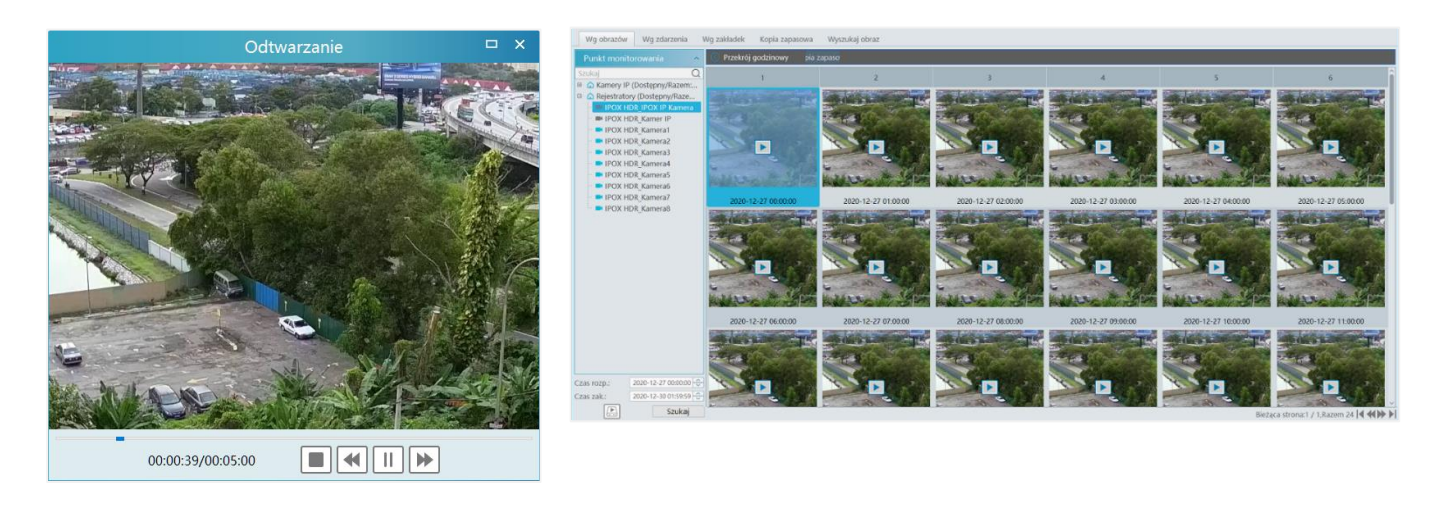

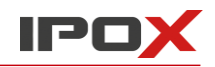

#### 7.2.5 Odtwarzanie według zdarzeń

Odtwarzanie według zdarzeń pozwala użytkownikowi na wybór zakresu daty, czasu oraz zdarzenia (ręcznie, analiza obrazu, detekcja ruchu, itp.), z którego mają zostać wyszukane i odtworzone nagrania. Możliwe jest przełączanie pomiędzy podziałami na dni / godziny / 5 min odcinki. Obraz wyświetlany w miniaturce stanowi pierwszą klatkę nagrania.

Aby rozpocząć wyszukiwanie należy z **Menu główne** przejść do **Odtwarzania Wg Zdarzeń**, a następnie wybrać kanał lub punkt monitorowania, ustawić datę oraz godzinę rozpoczęcia i zakończenia wyszukiwania materiału, wskazać typ interesującego zdarzenia i kliknąć na przycisk **Szukaj**.

| Wg obrazów Wg zdarzenia                                                                                                    | Wg zakładek             | Kopia zapasowa V                          | /yszukaj obraz                                                                           |                                            |                    |             |             |           |                                |                     |
|----------------------------------------------------------------------------------------------------|-------------------------|-------------------------------------------|------------------------------------------------------------------------------------------|--------------------------------------------|--------------------|-------------|-------------|-----------|--------------------------------|---------------------|
| Punkt monitorowania                                                                                                    | Filtr                   | ub [Przycisk M                            | yszy] aby zaznaczyć kilka pozycji                                                        |                                            |                    |             |             |           |                                |                     |
| Szukaj Q                                                                                                    | Nr seryjny              | Nazwa                                     | Czas rozp.                                                                               | Czas zak.                                  | Długość            | Тур         | Odtwarzanie | Kopia zap | Strumień                       | Kopia na urządzeniu |
| Kamery IP (Dostępny/Razem:      Rejestratory (Dostępny/Raze      IPOX HDR_IPOX IP Kamera                                                       | 1                       | IPOX HDR_IPOX IP Ka                       | 2021-01-04 14:20:50                                                                      | 2021-01-04 14:21:21                        | 0:0:31             | Harmonogram | ۲           | ۲         | <table-cell> Głów</table-cell> | ۲                   |
| <ul> <li>IPOX HDR_Kamer IP</li> <li>IPOX HDR_Kamera1</li> <li>IPOX HDR_Kamera2</li> </ul>                                                      | 2                       | IPOX HDR_IPOX IP Ka                       | 2021-01-04 14:20:50                                                                      | 2021-01-04 14:21:21                        | 0:0:31             |             | ۲           | ۲         | 🗹 Głów                         | ۲                   |
| IPOX HDR_Kamera3     IPOX HDR_Kamera4     IPOX HDR_Kamera5     IPOX HDR_Kamera5     IPOX HDR_Kamera7     IPOX HDR_Kamera7     IPOX HDR_Kamera8 |                         |                                           |                                                                                          |                                            |                    |             |             |           |                                |                     |
| Czas rozp.: 2021-01-01 00:00:00                                                                                                    |                         |                                           |                                                                                          |                                            |                    |             |             |           |                                |                     |
| Czas zak.: 2021-01-04 23:59:59 🕓                                                                                                    | ☑ Ręcznie<br>☑ Harmonog | 🖬 Analiza obrazu<br>Iram 🚺 Detekcja ruchu | <ul> <li>✓ Wejście alarm.</li> <li>✓ Z</li> <li>✓ Analiza obrazu</li> <li>✓ A</li> </ul> | liczanie osób 🛛 🗹 P<br>naliza behawioralna | orównywanie twarzy |             |             |           | Bieżąca st                     | rona:1 / 1,Razem 2  |

Jeżeli wyszukiwanie przyniesie rezultaty, to wyświetlona zostanie lista zdarzeń danego kanału. Odtworzenie materiału wideo możliwe jest po kliknięciu na przycisk (), a zapisanie kopii zapasowej po kliknięciu na przycisk ().

#### 7.2.6 Odtwarzanie według etykiet / zakładek

Odtwarzanie według zakładek pozwala użytkownikowi na odtwarzanie nagrań, na których wcześniej naniesione zostały zakładki. Etykiety te można tworzyć podczas odtwarzania materiału wideo zapisanego na serwerze magazynowania. Aby wyświetlić ukryte menu z przyciskiem dodawania zakładki ależy kursorem myszy najechać na prawą krawędź ekranu. Menu powinno pojawić się w środkowej części okna.

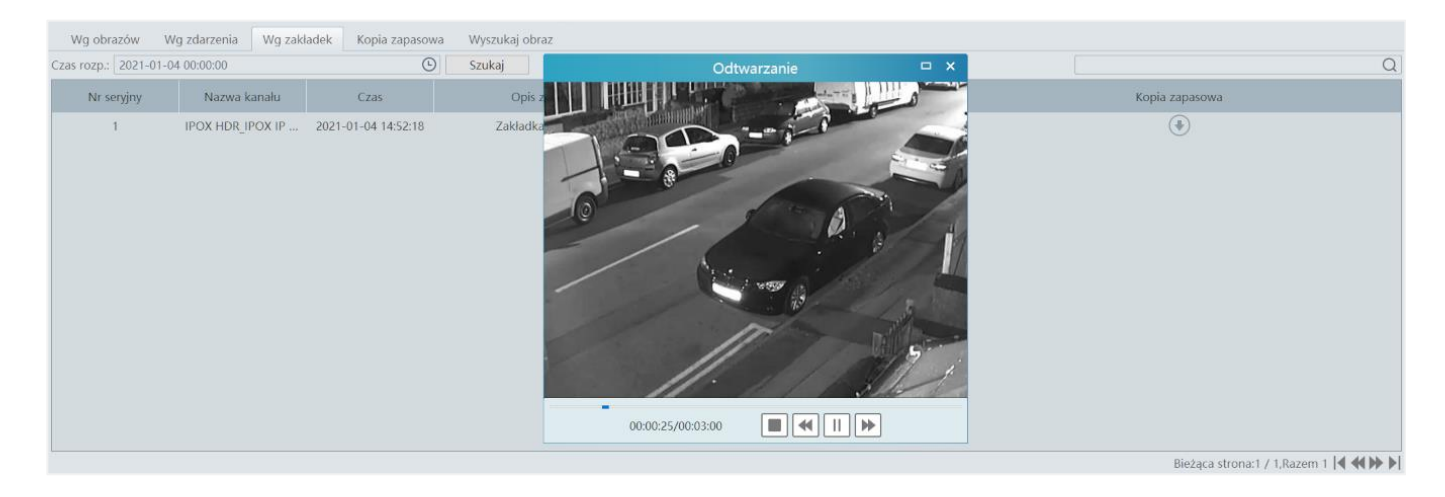

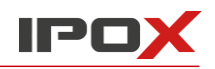

### 7.3 Kopia zapasowa

Aby wykonać kopię zapasową należy w **Menu głównym** wybrać opcję **Kopia zapasowa**, a następnie wskazać kamerę / kamery, wybrać datę z kalendarza i kliknąć w przycisk **Wyszukaj**. Zaznaczanie większej ilości urządzeń możliwe jest poprzez przytrzymanie wciśniętego klawisza **CTRL** i kolejne klikanie w kamery z listy. Po wybraniu urządzeń należy trzymając wciśnięty lewy przycisk myszy zaznaczyć odcinek nagrania lub wprowadzić dokładny czas jego rozpoczęcia i zakończenia, a następnie kliknąć przycisk **Kopia zapasowa**. Zadania zostaną dodane do listy. Po zakończeniu pobierania będzie można wyświetlić lokalizację plików.

| Wg obrazów Wg zdarzenia                     | Wg zak | ladek              | K                | Copia 7  | zapas      | sowa   | W                | /yszukaj ob                               | raz        |                    |          |           |            |          |               |                   |            |        |       |          |           |                    |                        |         |        |          |               |        |  |  |
|---------------------------------------------|--------|--------------------|------------------|----------|------------|--------|------------------|-------------------------------------------|------------|--------------------|----------|-----------|------------|----------|---------------|-------------------|------------|--------|-------|----------|-----------|--------------------|------------------------|---------|--------|----------|---------------|--------|--|--|
| Punkt monitorowania                         | •      |                    | De               | ec 20    | 20         |        | ►                | <sup>12</sup> <sup>10</sup> <sup>10</sup> | -28<br>00  | 02;00              | . 0      | 4:00      | 06;00      | 08       | 04:10<br>1:00 | 10:05:31<br>10:00 | . 1        | 2;00   | 14:00 |          | 16:00     | 18:00              | , c                    | 20;00   | 21     | 2:00     | 12-2<br>00:00 | 9 🔊    |  |  |
| Szukaj Q                                    | Mon    | Tue                | Wed              | Thu      | Fri        | Sat    | Sun              | Kanali                                    |            |                    |          |           |            |          |               |                   |            |        |       |          |           |                    |                        |         |        |          |               | î      |  |  |
| 🗉 🍙 Kamery IP (Dostępny/Razem:              |        | 1                  | 2                | 3        | 4          | 5      | 6                | Esne <sup>2</sup> 2                       |            |                    |          |           |            |          |               |                   |            |        |       |          |           |                    |                        |         |        |          |               |        |  |  |
| Rejestratory (Dostępny/Raze                 |        |                    |                  |          |            |        |                  | Kanaß                                     |            |                    |          |           |            |          |               |                   |            |        |       |          |           |                    |                        |         |        |          | _             |        |  |  |
| <ul> <li>IPOX HDR_IPOX IP Kamera</li> </ul> | 7      | 8                  | 9                | 10       | 11         | 12     | 13               | KanaM                                     |            |                    |          |           |            |          |               |                   |            |        |       |          |           |                    |                        |         |        |          | _             |        |  |  |
| IPOX HDR_Kamer IP                           | 14     | 15                 | 16               | 17       | 18         | 19     | 20               | Eaneb                                     |            |                    |          |           |            |          |               |                   |            |        |       |          |           |                    |                        |         |        |          |               |        |  |  |
| IPOX HDR_Kamera1                            | 21     | 22                 | 23               | 24       | 25         | 26     | 27               |                                           |            |                    |          |           |            |          |               |                   |            |        |       |          |           |                    |                        |         |        |          |               |        |  |  |
| IPOX HDR_Kamera3                            | 28     | 29                 | 30               | 31       |            |        |                  |                                           |            |                    |          |           |            |          |               |                   |            |        |       |          |           |                    |                        |         |        |          |               |        |  |  |
| POX HDR_Kamera4                             | 4      | 5                  | 6                |          | 8          | 9      |                  |                                           |            |                    |          |           |            |          |               |                   |            |        |       |          |           |                    |                        |         |        |          |               |        |  |  |
| IPOX HDR_Kameras                            |        |                    |                  |          |            |        |                  |                                           |            | 1.1                |          |           |            |          |               |                   |            |        |       |          |           | 6.1.1              |                        |         |        |          |               | Ň      |  |  |
| POX HDR Kamera7                             |        |                    | W                | lięcej 🖉 | ~          |        |                  | ☑ Głown                                   | y strumi   | en Czas            | rozp.    | 2020-12-  | 28 08:04:1 | r ⊂z     | is zak. 2     | J20-12-28         | 3 10:05:31 | ~      | K     | opia zap | asowa     | Scieżk             | ca kopi                | zapaso  | wej    | Kopia na | a urząd       | Izeniu |  |  |
| ■ IPOX HDR_Kamera8                          | Nr ser | nyj                |                  | Ka       | anał       |        |                  | Czas                                      | Czas rozp. |                    |          | Czas zak. |            | [        | lugość        |                   |            | Postęp |       |          | Operacj   | е                  | Ścieżka kopii zapasowe |         | owej   |          |               |        |  |  |
|                                             | 1      |                    | IPOX             | HDR_     | IPOX       | IP Ka. |                  | 2020-12-3                                 | 54         | 2020-12-30 09:20:2 |          |           | 1:27:35    |          |               | 0%                |            |        |       |          |           | C:\backup\IPOX_HDR |                        |         | R      |          |               |        |  |  |
|                                             | 2      |                    | IPOX             | HDR_     | IPOX       | IP Ka. |                  | 2020-12-3                                 | 0 11:33:   | 06                 | 2020-12  | 2-30 13:  | 28:12      |          | 1:55:6        |                   |            | 0%     |       |          |           |                    | C:\b                   | ackup\l | POX_HD | R        |               |        |  |  |
|                                             | 3      | 3 IPOX HDR_Kamera1 |                  |          | DR_Kamera1 |        | IPOX HDR_Kamera1 |                                           |            | 2020-12-2          | 8 08:04: | 10        | 2020-12    | 2-28 10: | 05:31         |                   | 2:1:21     |        |       | 0%       |           |                    |                        |         | C:\b   | ackup\l  | POX_HD        | R      |  |  |
|                                             | 4      |                    | IPO              | X HDI    | R_Kar      | nera2  |                  | 2020-12-2                                 | 8 08:04:   | 10                 | 2020-12  | 2-28 10:  | 05:31      | 2:1:21   |               | 1%                |            | 1%     |       |          |           | C:\b               | ackup\l                | POX_HD  | R      |          |               |        |  |  |
|                                             | 5      |                    | IPOX HDR_Kamera3 |          |            |        |                  | 2020-12-2                                 | 8 08:04:   | 10                 | 2020-12  | 2-28 10:  | 05:31      |          | 2:1:21        |                   |            | 100%   |       | Wska     | ż położei | nie pliku          | u C:\backup\IPOX_HDR   |         |        |          |               |        |  |  |
|                                             | 6      |                    | IPO              | X HDF    | R_Kan      | ner IP |                  | 2020-12-2                                 | 8 08:04:   | 10                 | 2020-12  | 2-28 10:  | 05:31      |          | 2:1:21        |                   |            | 0%     |       |          |           |                    | C:\backup\IPOX_HDR     |         |        |          |               |        |  |  |
|                                             | 7      | 1                  | IPOX             | HDR_     | IPOX       | IP Ka. |                  | 2020-12-2                                 | 8 08:04:   | 10                 | 2020-12  | 2-28 10:  | 05:31      |          | 2:1:21        |                   |            | 0%     |       |          |           |                    | C:\b                   | ackup\l | POX_HD | R        |               |        |  |  |
| Szukaj                                      |        |                    |                  |          |            |        |                  |                                           |            |                    |          |           |            |          |               |                   |            |        |       |          |           |                    |                        |         |        | ► 11     |               | Ī      |  |  |

Opcja **Kopia na urządzeniu** pozwala na wykonanie kopii na pamięci USB podłączonej do portu USB urządzenia. Funkcja ta jest dostępna na rejestratorach NVR.

### 7.4 Wyszukiwanie zdjęć / obrazów

Funkcja ta pozwala na wyszukiwanie i przeglądanie zdjęć zapisanych na dyskach twardych enkoderów, kartach pamięci SD oraz serwerach magazynowania. Wyszukiwanie przebiega w sposób analogiczny do procesu odtwarzania nagrań.